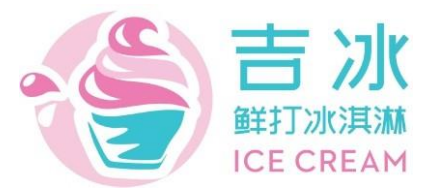

User Manual for Automatic Ice Cream Vending Machine

## Model JI-ICE-D2-133(22SP)

Thank you for purchasing our automatic vending machine.

• Please read carefully this instruction and make sure you fully understand it before using this machine in case of accidents or other possible danger.

This is a picture of the machine. This picture is for reference only! Machine function and operating

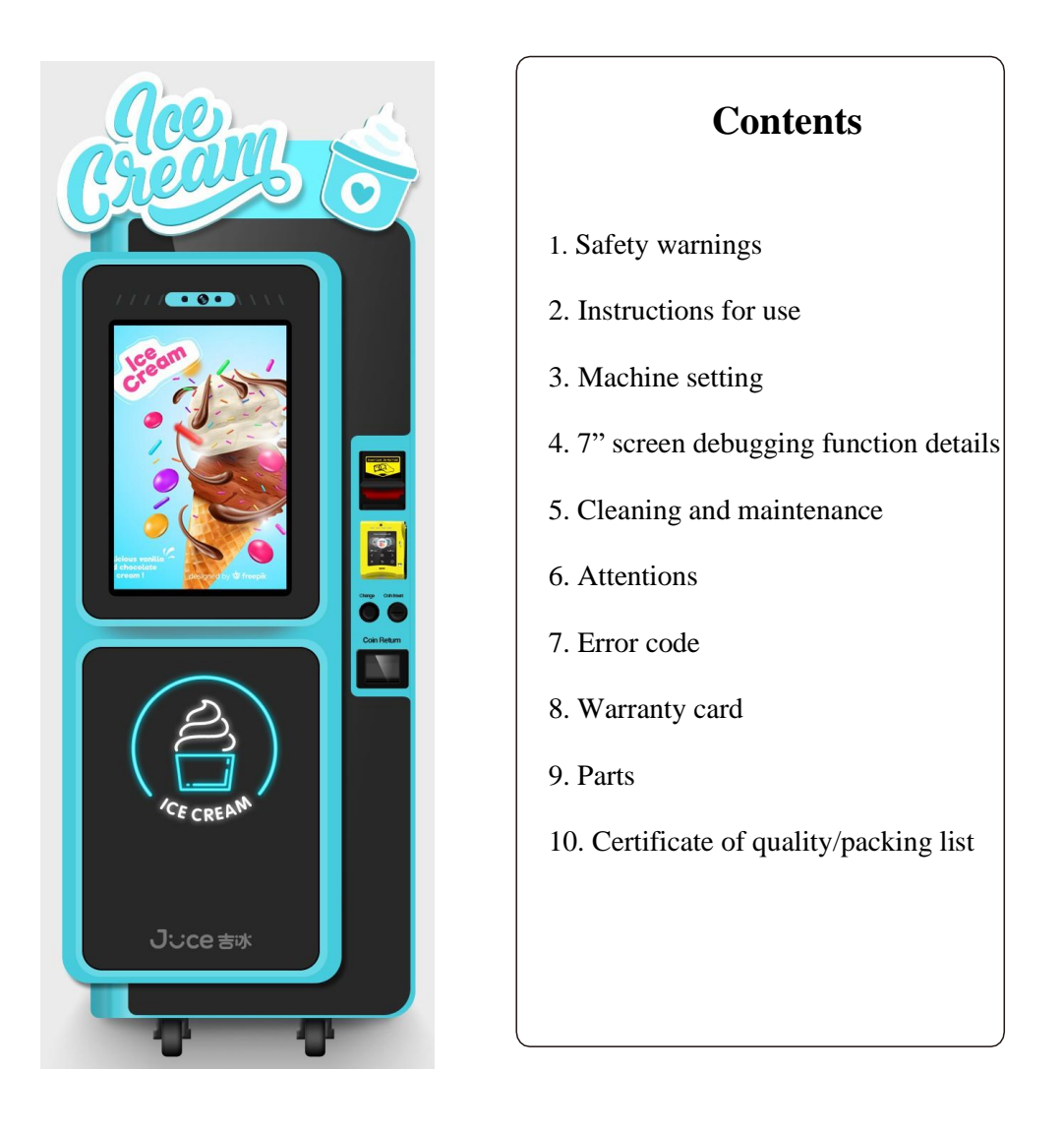

This is a picture of the machine and it is for reference only! Machine function and operating instruction contents are subject to change without prior notice. After reading the User Manual, please keep it well for future reference.

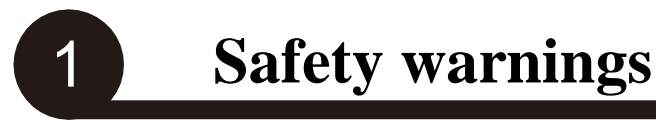

#### **Categories and Meanings of Warning Signs**

Precautions in the User Manual indicate important rules related to safety and shall be strictly observed. Categories and meanings of warning signs are as follows:

Contents of Warnings/Cautions

| Warnings | Risk of death or injury          |
|----------|----------------------------------|
| Cautions | Risk of injury or machine damage |

• Contents of Warnings/Cautions

|             | Not to do |             | No disassembling         |
|-------------|-----------|-------------|--------------------------|
| 0           |           |             | No touching              |
|             | To do     | 8           | Grounding required       |
| Ð           |           |             | Unplugging required      |
| $\triangle$ | Risks     |             | Risk of breakage         |
|             |           | $\land$     | Risk of electrical shock |
|             |           | $\triangle$ | Risk of pinching hands   |
|             |           |             | Risk of catching fire    |

• After reading the User Manual, please keep it well for others' reference

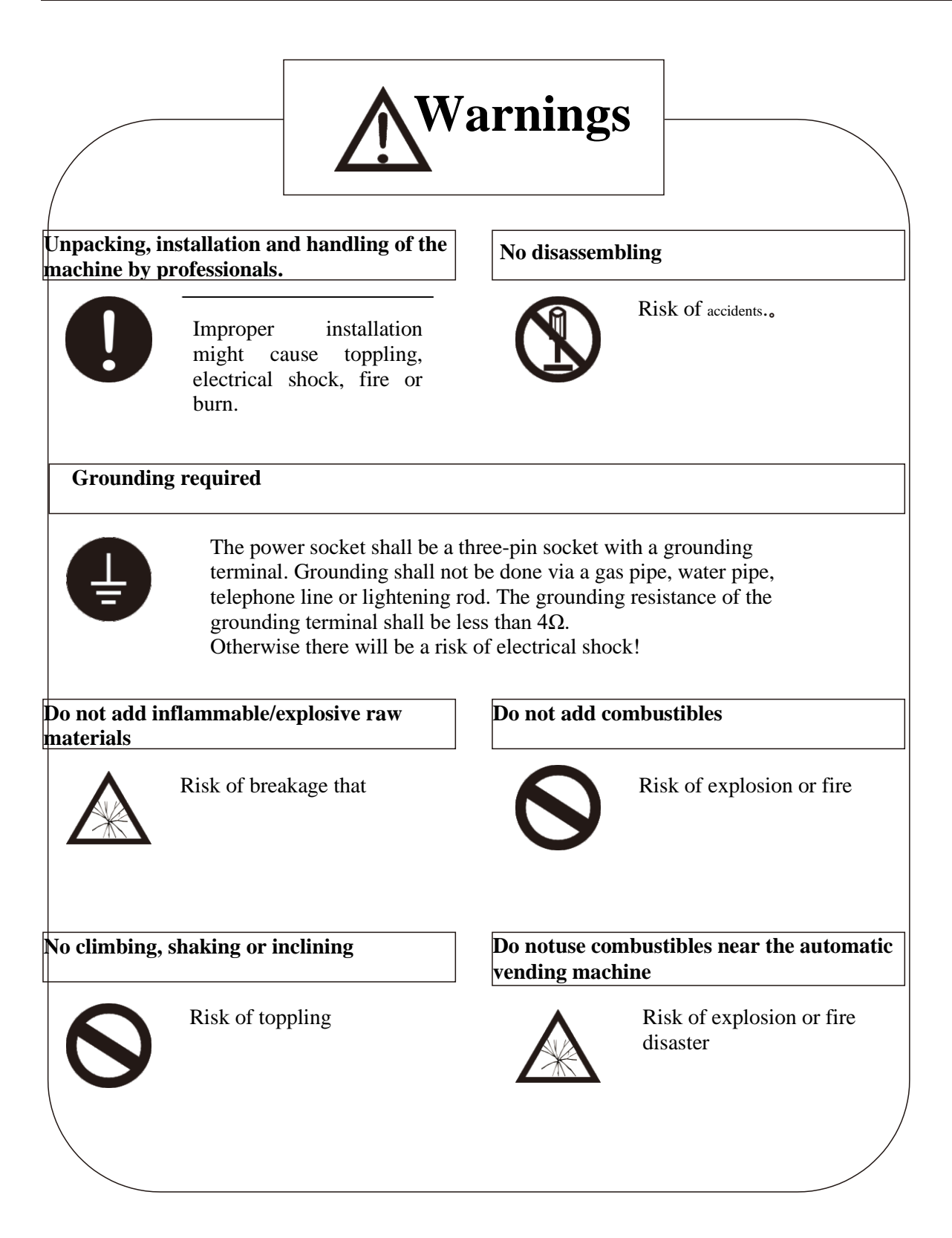

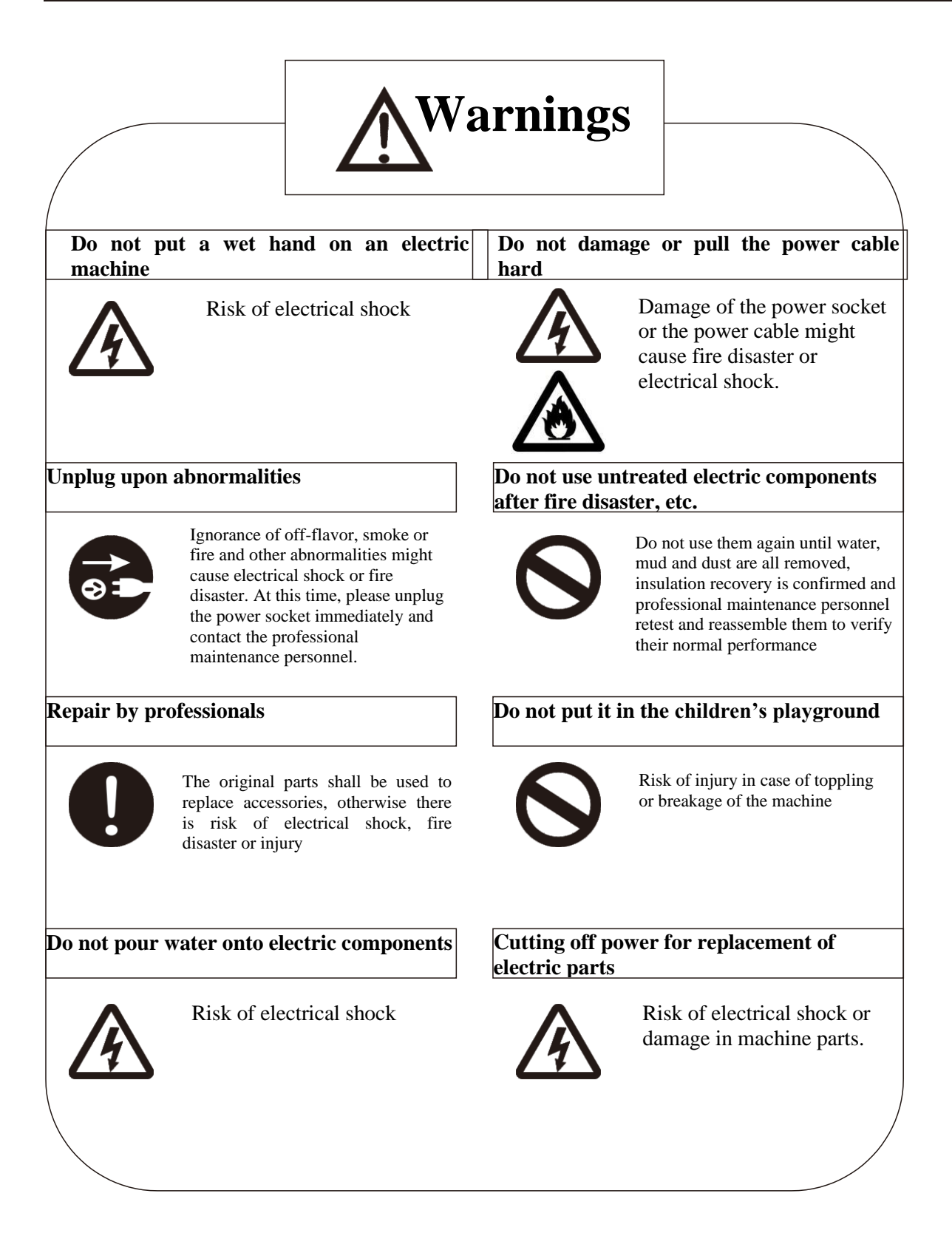

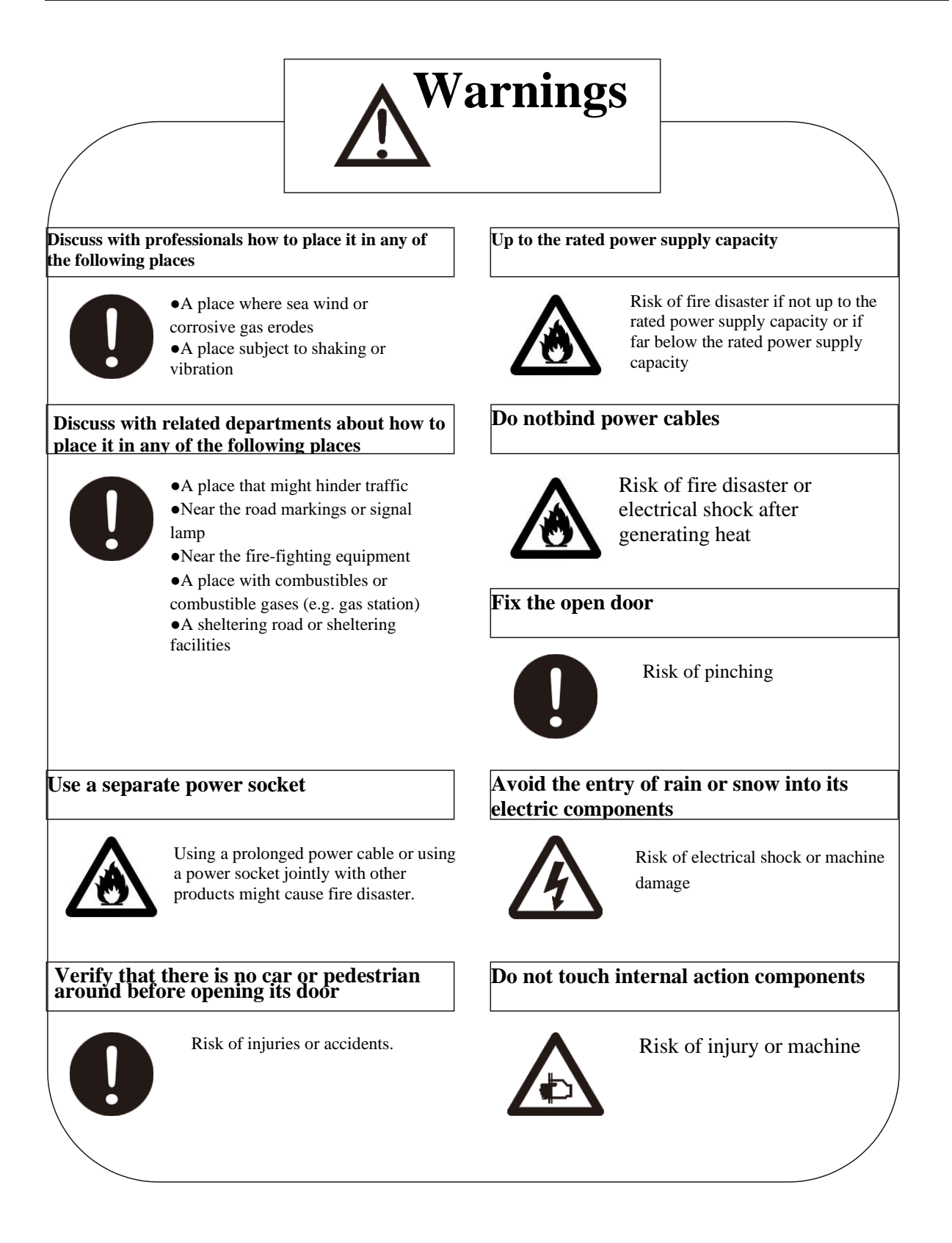

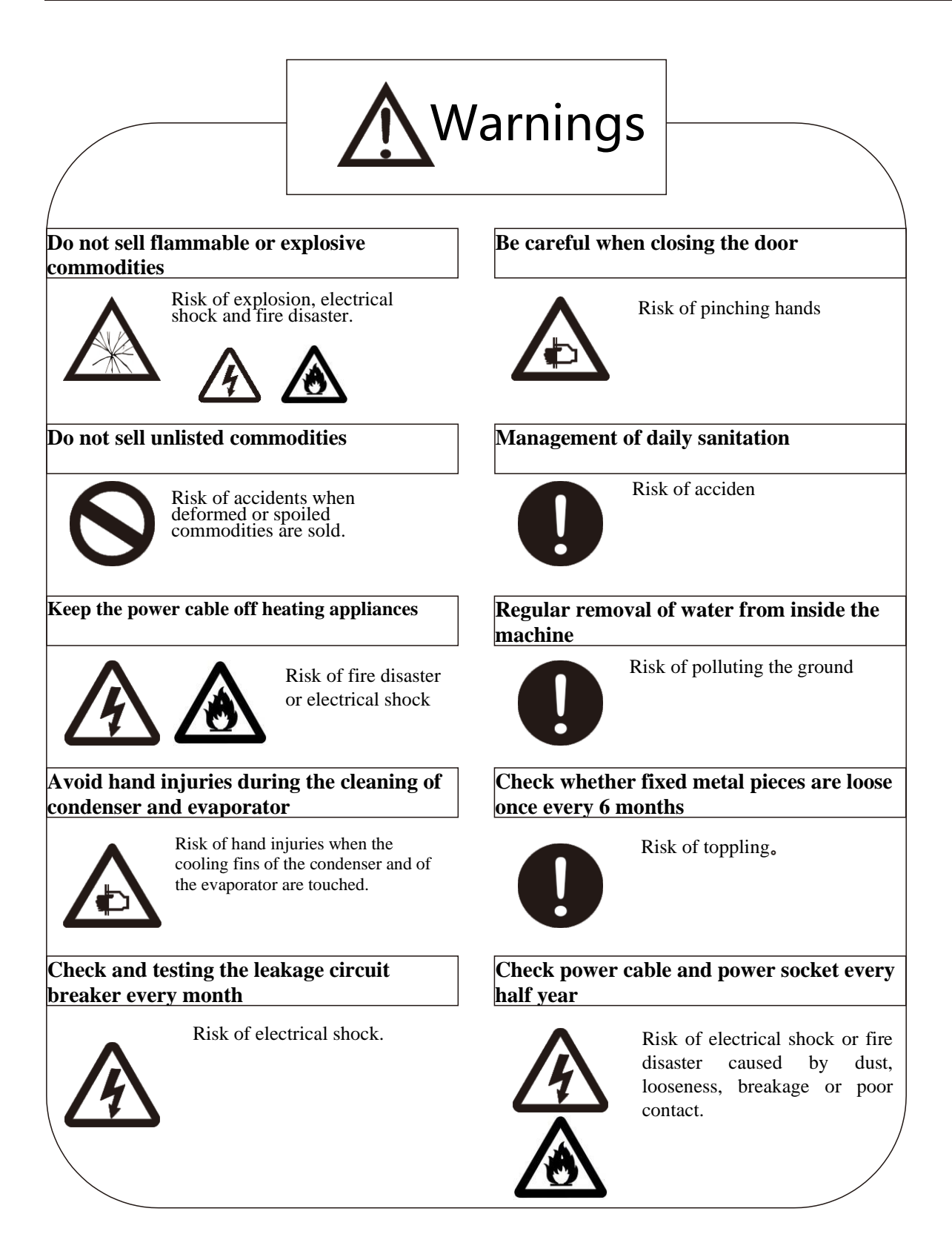

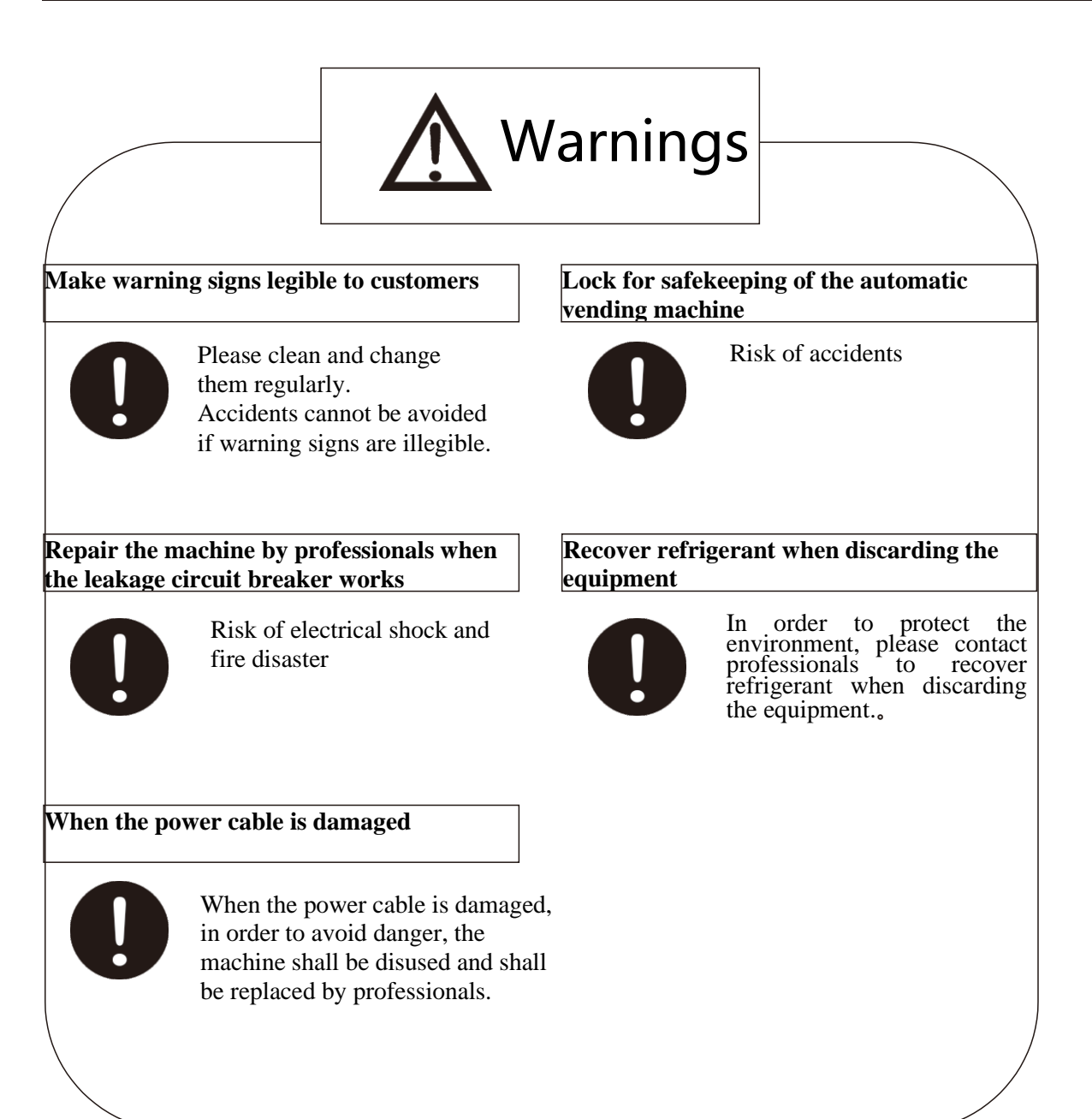

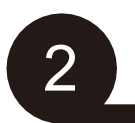

### 2.1 Name of each part

## (1) External names

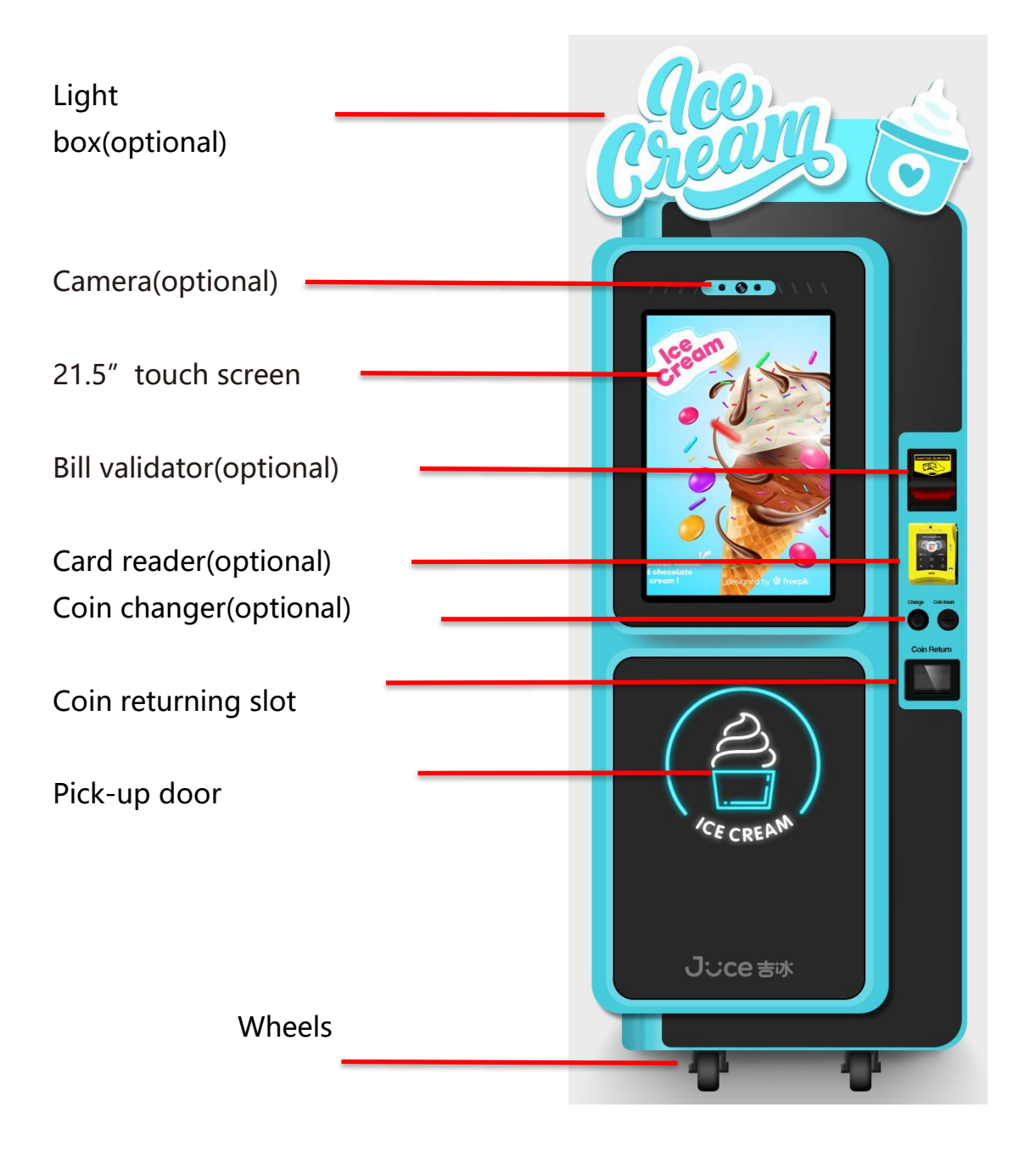

Machine length \* width \* height=740mm\*852mm\*1880mm Voltage: AC 120V Rated power: 2000W

## (2) Internal parts

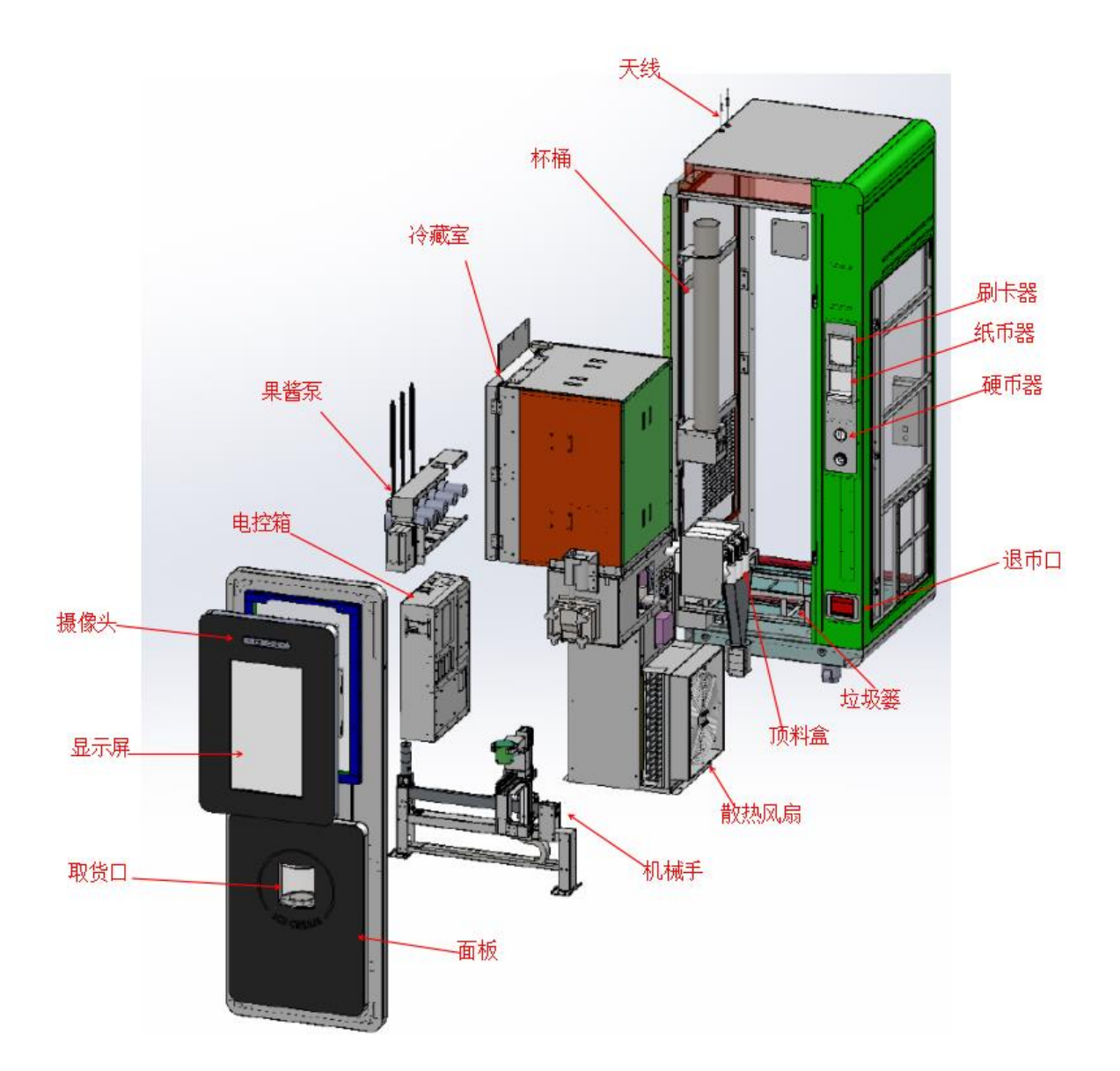

#### 2.2 What to do before use

- 1. After receiving the machine, firstly check whether package is in good condition. In case of breakage, please negotiate with logistics and call the Company.
- 2. Please remove all packaging materials before use, such as wood plate, protective film, foam and ribbon.
- 3. Place the machine in the business location, which should be dry, ventilated and away from heat, rain, excessively low temperature and water. The ground shall be solid, smooth and steady, with left, right and back of the machine being more than 20cm away from the wall.
- 4. The machine can be switched on at least 30 minutes after it is put in place, so as to ensure its normal operation. Its refrigeration system can be started up at least 4-5 hours after it is put in place for fear of damaging the compressor.

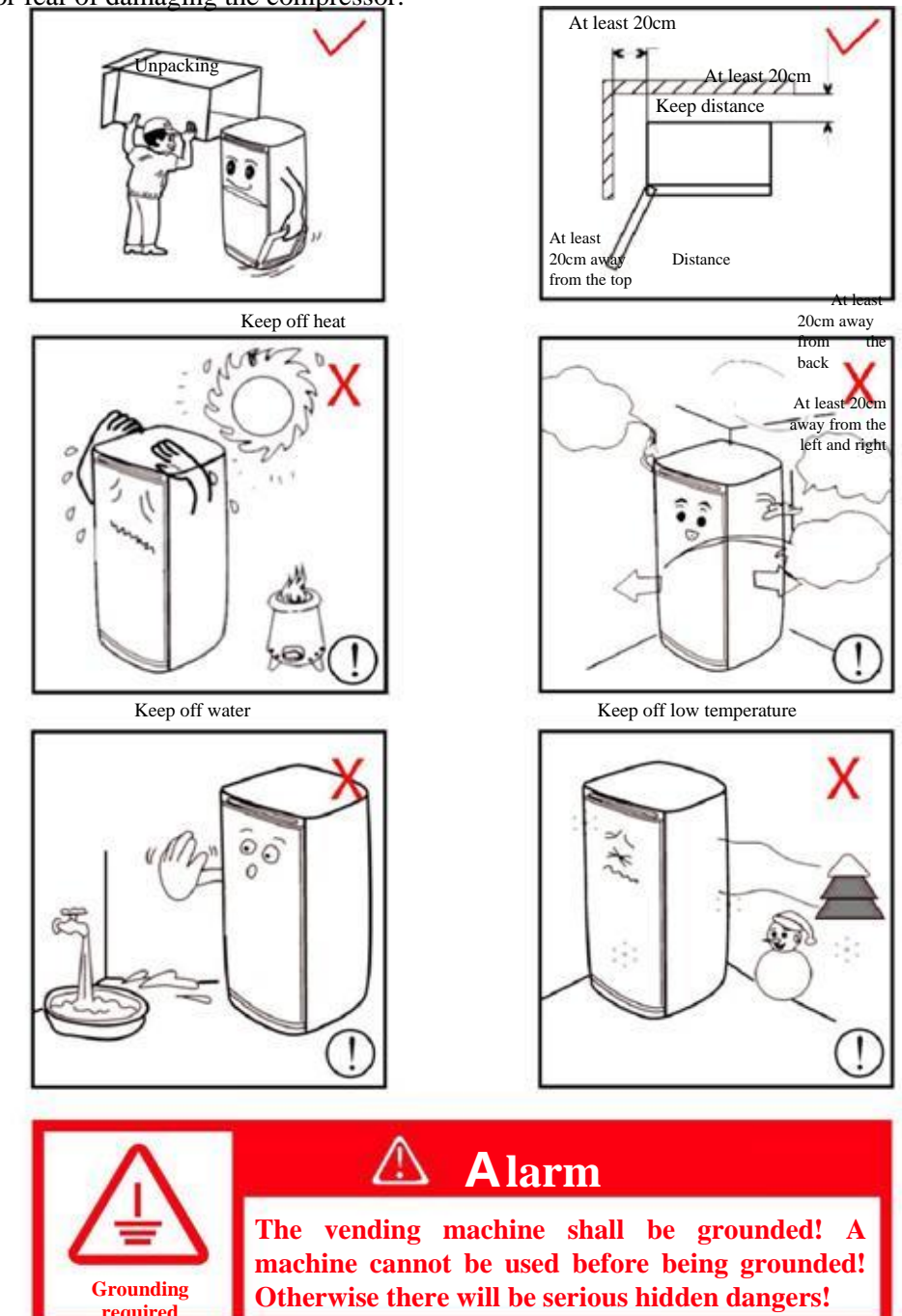

#### 2.3 Safety precautions

#### 2. Instructions for use

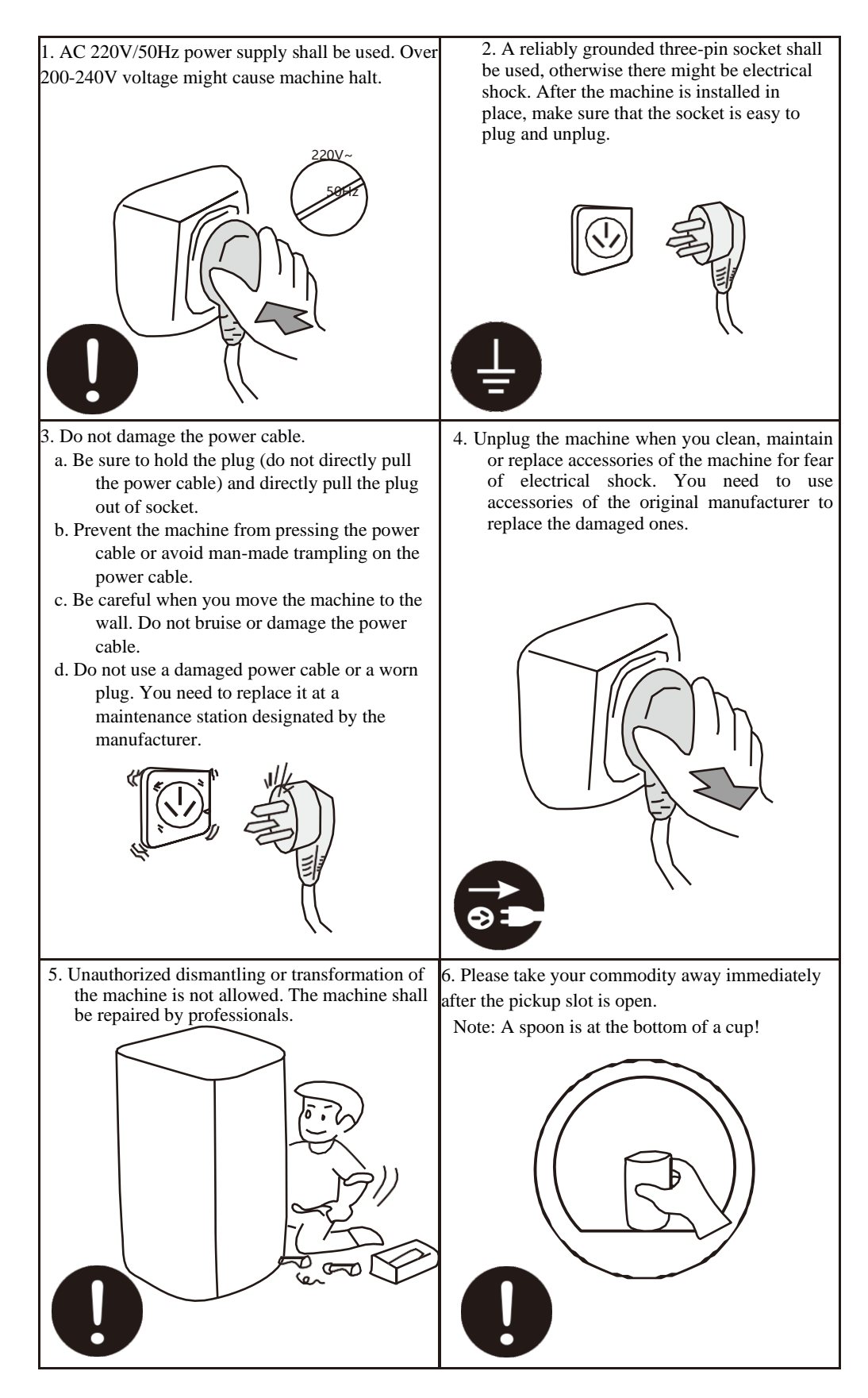

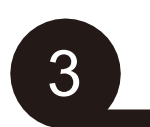

**Machine settings** 

#### 3.1 Description of goods choosing and buying interface

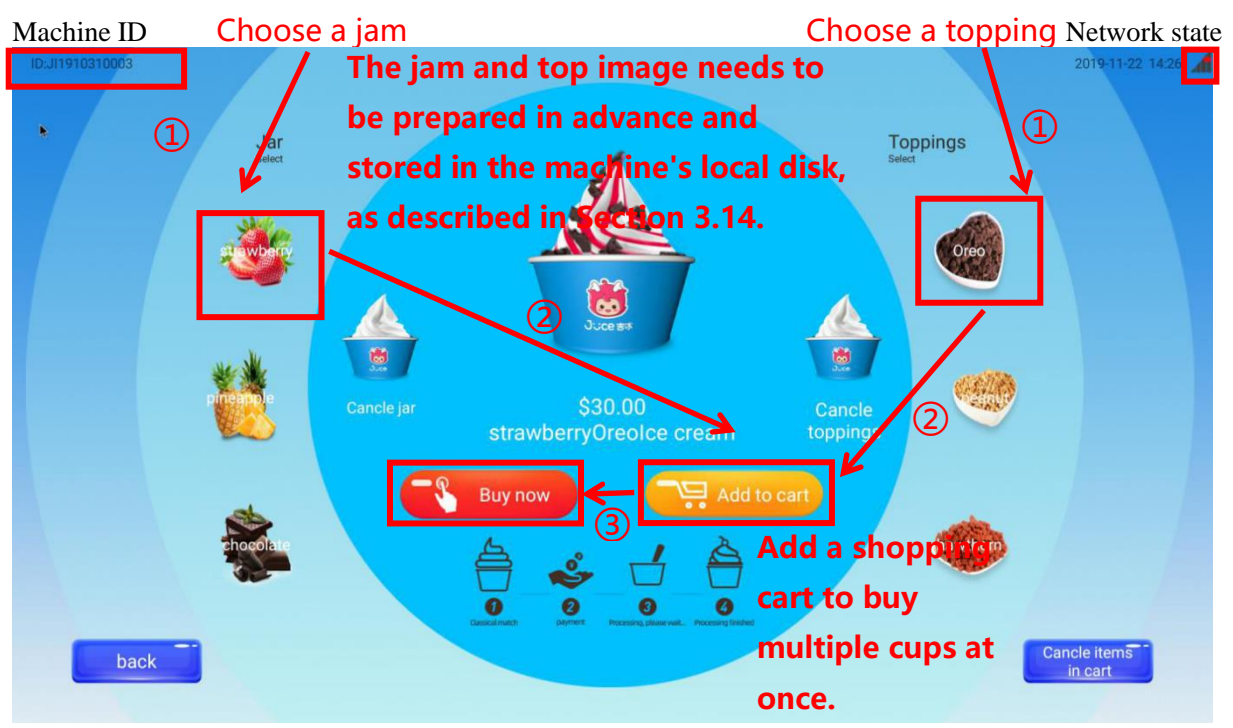

You can either or not one of the jams and one the nuts and then click "Buy now" or click "Add to cart" to buy a second cup, with "Add to cart" you can buy up to 5 cups.

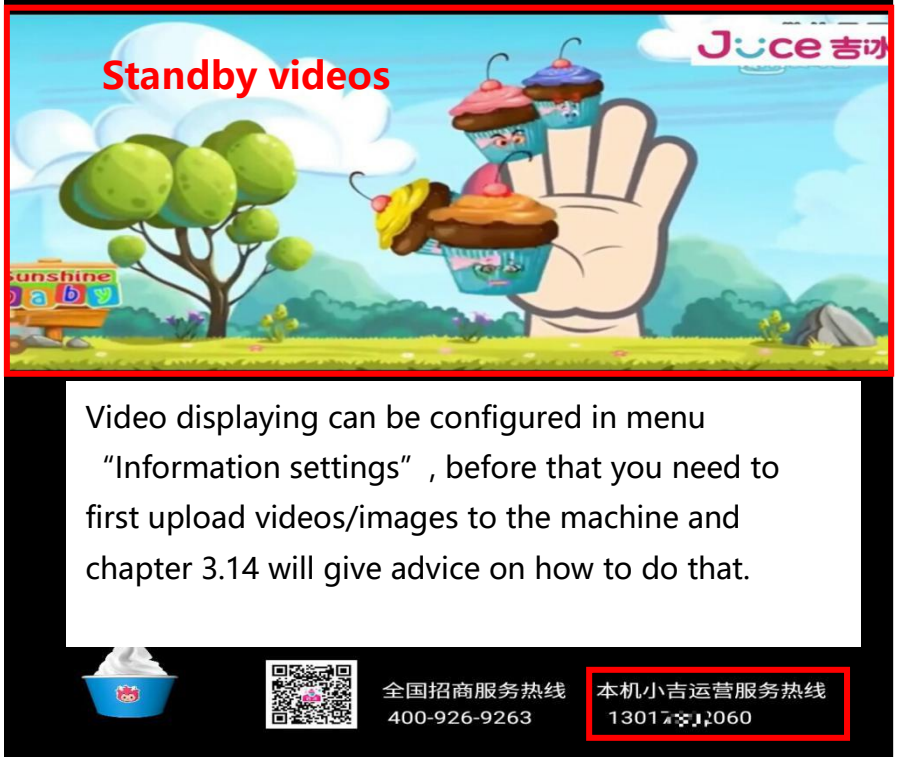

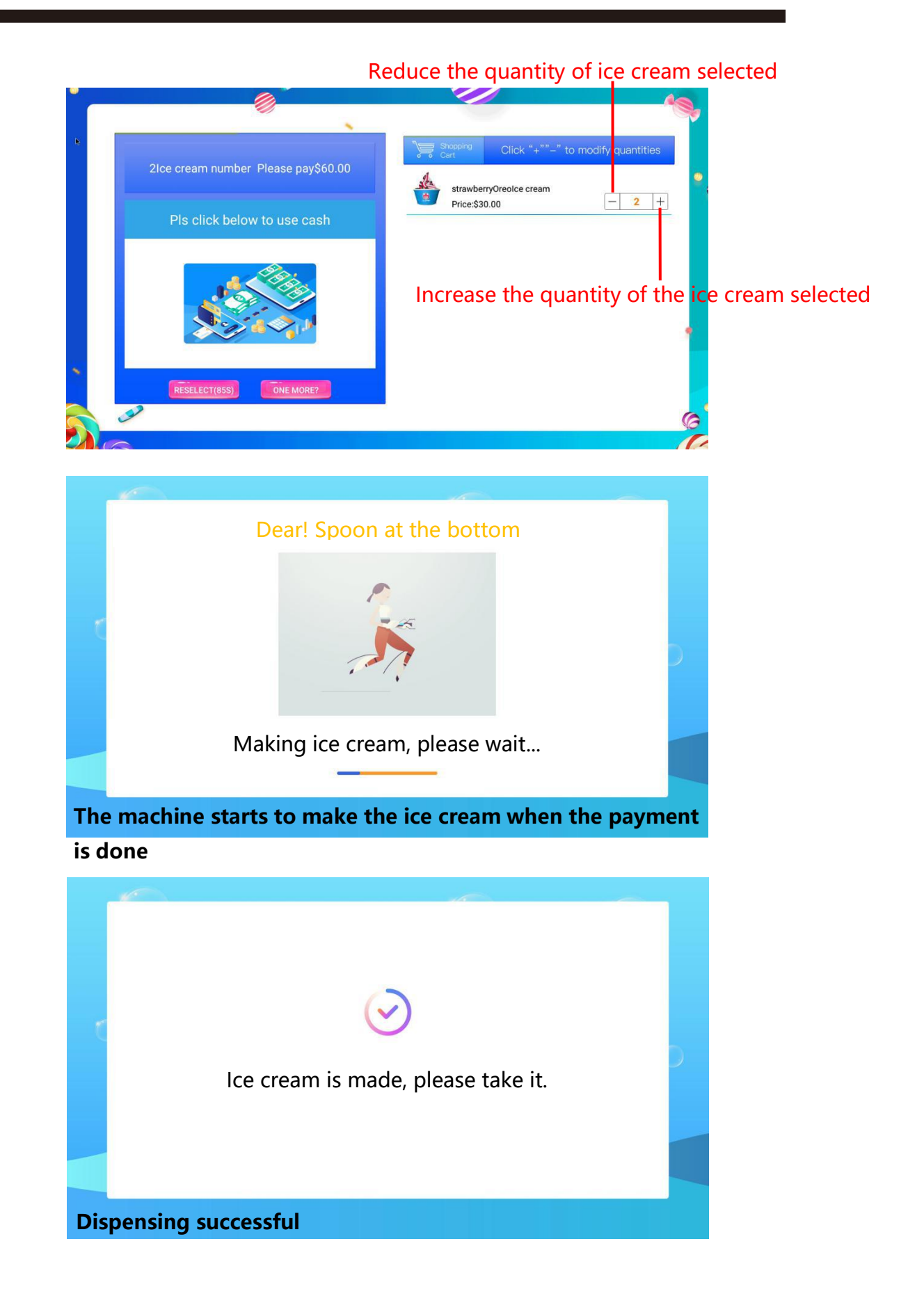

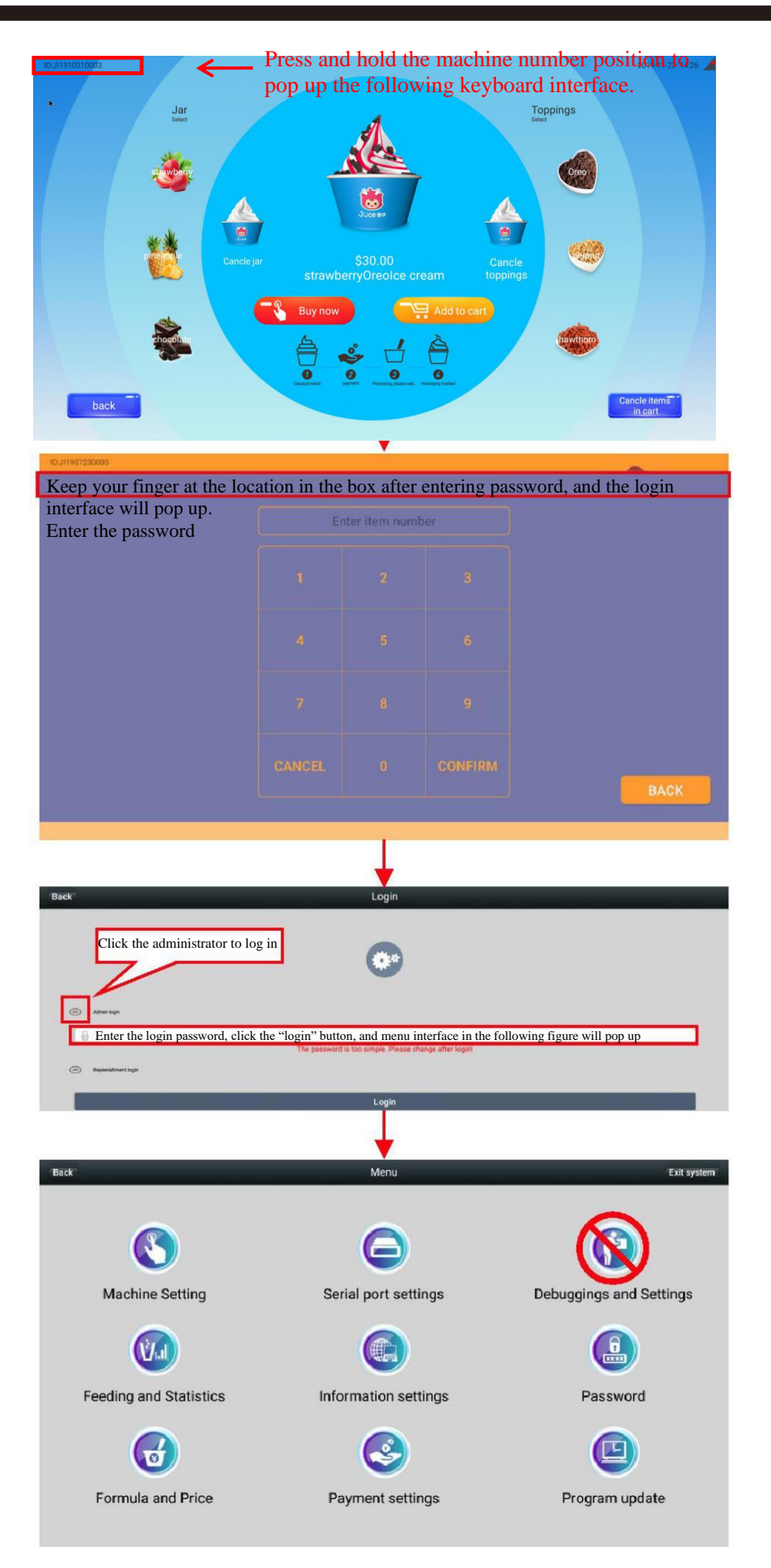

3-3

"Status"

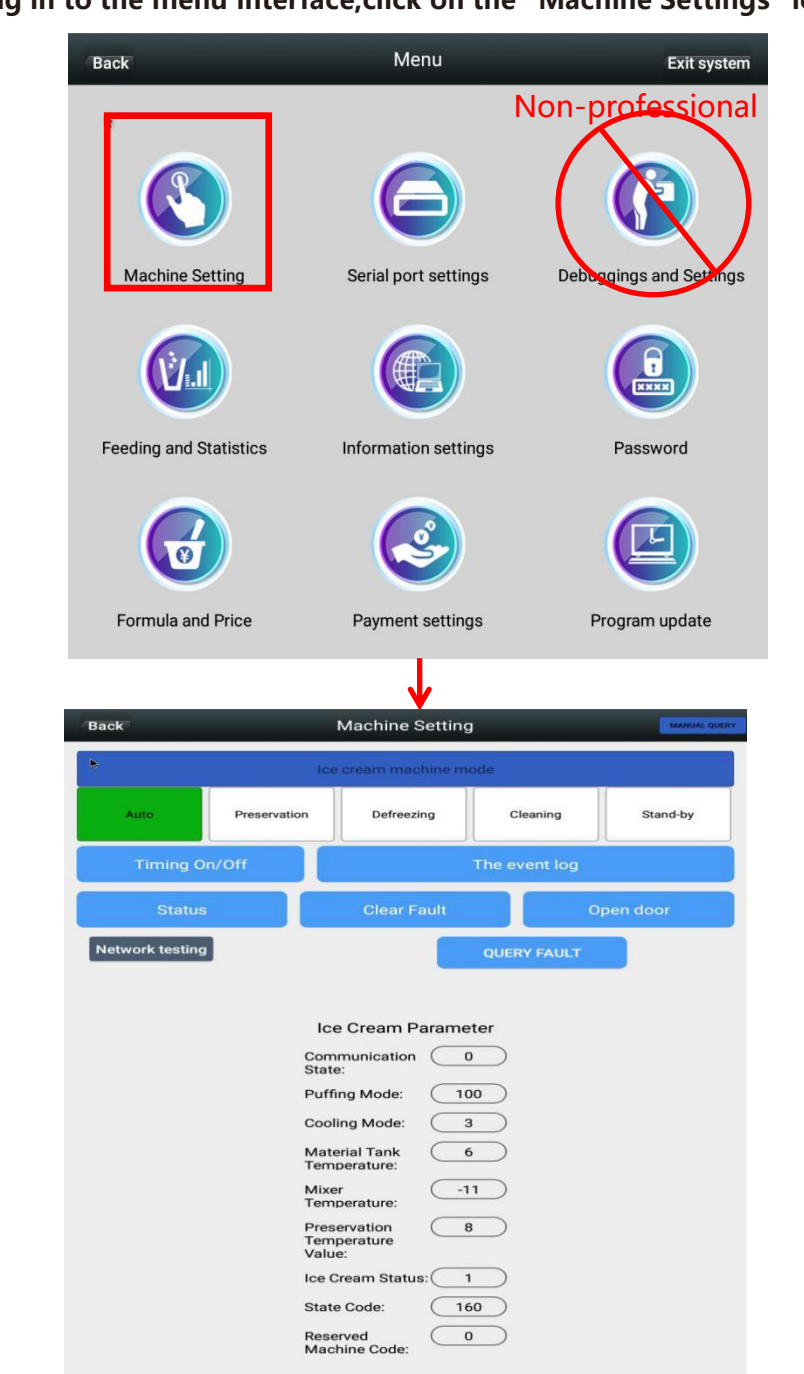

After logging in to the menu interface, click on the "Machine Settings" icon / click on

1、 "Auto" : when machine is working normally it has to be "Auto" mode;

2、 "Preservation": lower the starting frequency and the working time of the compressor and keep the ice cream fresh, it's for energy-saving purpose and customers can't buy from the machine under this model.

3、 "Unfrozen" : Before you clean the machine you need to turn it on to unfrozen the tanks.

4、 "Cleaning" : When cleaning the machine turn on this mode, if the machine is locked, turn it on to unlock the machine.

5、 "Stand-by" : each time the machine is restarted it enters standby mode and refrigeration is not on, the ingredients will not be preserved.

6、 "Query faults" : if there is an error of the machine click it to find out the error code and solutions accordingly.

7、 "Open the door" : click it and the machine door will be unlocked and you can open it.

After logging in to the menu interface, click on the ''Machine Settings'' icon / click on '' Timing on/off''

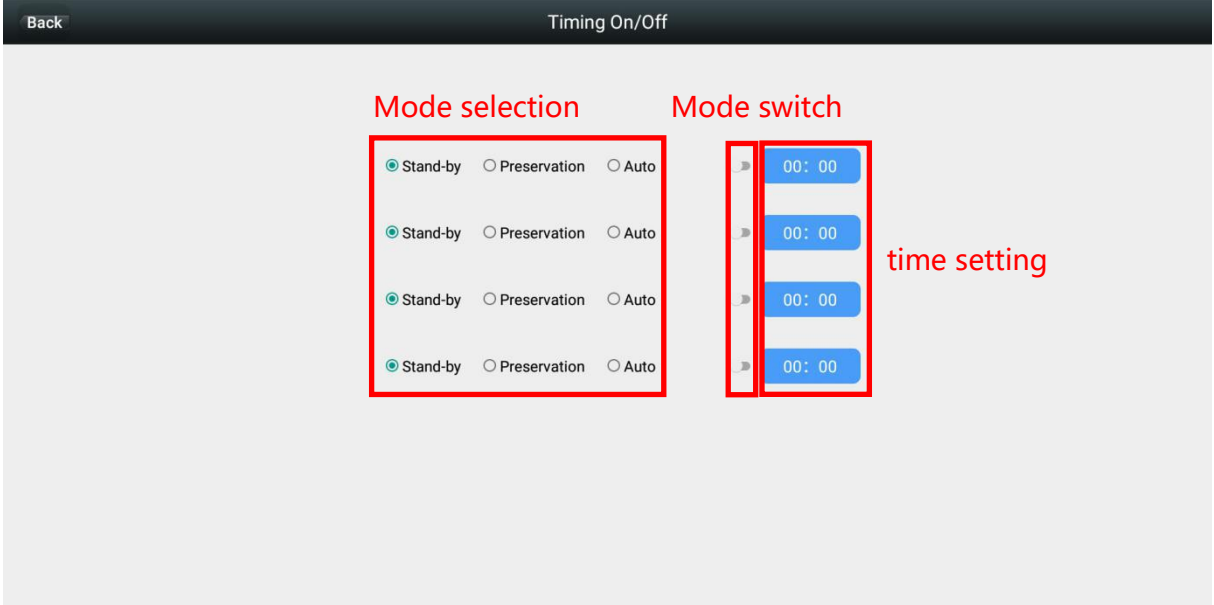

The machine can be shifting from one working mode to another for up to 4 times within 24 hours and there are 3 different working modes, when the working modes are selected, the shifting times are set and the switch is turned on, the machine will automatically shift working modes when the configured time comes.

For example: if you want the machine to stop working at 10 p.m., you can select preservation and set 22:00 in row one, then turn on the switch and the machine will shift from working mode to preservation mode.

And you want the machine to start working on 8 a.m., select "Auto" in row 2 and set 8:00 a.m. there and turn on the switch, and at 8 a.m. the next morning the machine will start working(refrigeration).

After logging in to the menu interface, click on the "Machine Settings" icon / click on "Status"

| Back                                                                                          | Status                                                                                                    |
|-----------------------------------------------------------------------------------------------|----------------------------------------------------------------------------------------------------|
| Please read sensitive<br>Cup Dispensing<br>Sensor:<br>Anti-Pinching<br>Sensor:<br>Jam Sensor: | Sold Out<br>Sold Out<br>Normal                                                                                            |
| Switch Status                                                                                 |                                                                                                    |
| X-Axis Switch:<br>Y-Axis Switch:<br>Ice Cream<br>Switch:<br>Cup Dispensor<br>Switch:          | Normal<br>Normal<br>In Stock                                                                                              |
| Other Parameters                                                                              |                                                                                                    |
| Weight 1:<br>Weight 2:<br>Weight 3:                                                           |                                                                                                    |
| Motor Status                                                                                  |                                                                                                    |
| X-axis Motor: Normal                                                                          | Y-Axis Motor: Cup Dispensor<br>Motor: Normal Jam Motor: Normal<br>Topping 2<br>Motor: Jam Control<br>Motor: Motor: Normal |
| Wotor. (Normal)                                                                               |                                                                                                    |

Through the status display interface, you can query the working status of each part of the machine, as shown in the figure above.

After logging in to the menu interface, click on the "Machine Settings" icon / click on "The Event Log"

| Back |                |                    |                           |                        | The     | event log |                    |                     |                         |                  |                        |                       |
|------|----------------|--------------------|---------------------------|------------------------|---------|-----------|--------------------|---------------------|-------------------------|------------------|------------------------|-----------------------|
| SN   | mode           | bintemper<br>ature | mixingtanktem<br>perature | ambientte<br>mperature | current | voltage   | icemaking<br>fault | icemaking<br>status | g moldingpr<br>oportion | machines<br>atus | twholemac<br>hinefault | doorcontr<br>olswitch |
| 1    | 1 Auto         | 13°C               | -2°C                      | 20°C                   | 0.4A    | 212V      | 0                  | 00A0                | 100%                    | 32               | 37                     | 1                     |
| 2    | 5 Stand-<br>by | 19°C               | 19°C                      | 19°C                   | 0.3A    | 217V      | 0                  | 0022                | 0%                      | 0                | 2                      | 1                     |
| 3    | 5 Stand-<br>by | 19°C               | 18°C                      | 19℃                    | 0.3A    | 211V      | 0                  | 0022                | 0%                      | 0                | 7                      | 1                     |
| 4    | 5 Stand-<br>by | 19°C               | 18°C                      | 19℃                    | 0.3A    | 212V      | 0                  | 0022                | 0%                      | 0                | 7                      | 1                     |
| 5    | 5 Stand-<br>by | 19°C               | 18°C                      | 19℃                    | 0.3A    | 212V      | 0                  | 0022                | 0%                      | 0                | 7                      | 1                     |
| 6    | 5 Stand-<br>by | 19℃                | 18°C                      | 19℃                    | 0.2A    | 212V      | 0                  | 0022                | 0%                      | 0                | 7                      | 1                     |
| 7    | 5 Stand-<br>by | 19°C               | 18°C                      | 19℃                    | 0.3A    | 212V      | 0                  | 0022                | 0%                      | 28               | 6                      | 1                     |
| 8    | 5 Stand-<br>by | 19°C               | 18°C                      | 18℃                    | 0.3A    | 212V      | 0                  | 0022                | 0%                      | 0                | 18                     | 1                     |
| 9    | 5 Stand-<br>by | 22°C               | 22°C                      | 20°C                   | 0.0A    | 60160V    | 1280               | 0000                | 0%                      | 0                | 5                      | 1                     |
| 10   | 3<br>Preservat | 21℃                | 24°C                      | 22℃                    | 3.3A    | 229V      | 16384              | 0020                | 65%                     | 0                | 1                      | 1                     |
|      |                |                    |                           |                        |         |           |                    |                     |                         |                  |                        |                       |

You can see the latest 10 machine status from the event records, when there is an error it will be recorded in this page.

For example: status 2, when the machine entered standby mode the temperature of the ingredient tank was 19 degrees, temperature of the stirring tank was 19 degrees, ambient temperature was 19 degrees, the current is 0.3A and the voltage was 217V. There was not an error of the ice maker but there was an error of the machine and the and the code was 2(Please refer to error codes and solutions in chapter 7). When we found the machine entered standby mode without a certain reason we can find the voltage and the error code here, and if the voltage is below 200V we can see that the power supply is not stable and we might need to check the route or install a stabilizer.

#### **3.7** Password management

After logging in to the menu interface, click the "Password Management" icon to enter the password management interface.

#### **3.6** Event log

#### 3. Machine setting

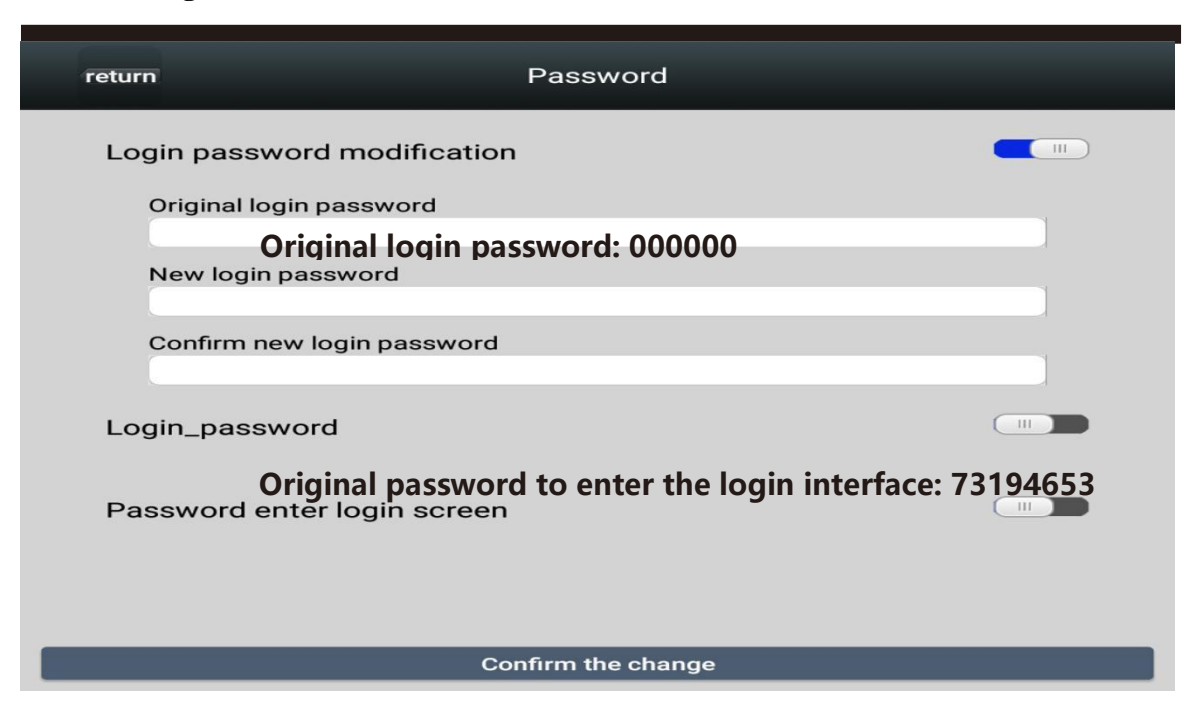

#### After logging in to the menu interface, click on the "Feeding and Statistics" icon

| Back             | Back Feeding and Statistics |               |             |                                |                |           |  |  |
|------------------|-----------------------------|---------------|-------------|--------------------------------|----------------|-----------|--|--|
|                  |                             |               | Milk Liquid | 1                              |                |           |  |  |
| Milk Liquid Type | Name                        | Dosage        | Price       | Status                         | Cups left      | Cups Sold |  |  |
| 00-Fresh Milk    | Fresh Milk                  | 0             | 0.1         | Normal                         | 0              | 1111      |  |  |
|                  | MAT TES                     | ST            |             | CLEA                           | N SALES DATA   |           |  |  |
|                  |                             |               |             |                                |                |           |  |  |
|                  | ,                           | X             | Cup         |                                |                |           |  |  |
| Сир Туре         | Name                        | Dosa          | ge          | Status                         | Cups left      | Cups Sold |  |  |
| Null             | Normal Cu                   | <b>Jp</b> Nul | 1           | Normal                         | 0              | 137       |  |  |
|                  | MAT TES                     | ат            |             | FULL LOAD A                    | ND CLEAN SAL   | ES DATA   |  |  |
|                  |                             |               |             |                                |                |           |  |  |
|                  |                             |               | Jam         |                                |                |           |  |  |
| Position         | Name                        | Dosage        | Price       | Status                         | Cups left      | Cups Sold |  |  |
| Bottle 1         | Strawberry                  | 20            | 0.1         | Normal                         | 0              | 179       |  |  |
|                  | MAT TES                     | т             |             | FULL LOAD AND CLEAN SALES DATA |                |           |  |  |
| Bottle 2         | Pineapple                   | 20            | 0.1         | Normal                         | 0              | 198       |  |  |
|                  | MAT TES                     | т             |             | FULL LOAD A                    | ND CLEAN SALES | S DATA    |  |  |
| Bottle 3         | Chocolate                   | 30            | 0.1         | Normal                         | 0              | 80        |  |  |
|                  | MAT TES                     | т             |             | FULL LOAD AND CLEAN SALES DATA |                |           |  |  |
|                  |                             |               |             |                                |                |           |  |  |
|                  |                             |               | Topping     | Y                              | Y              | Y         |  |  |
| Position         | Name                        | Dosage        | Price       | Status                         | Cups left      | Cups Sold |  |  |
| Box 1            | Oreo                        | 8             | 0.1         | Normal                         | 0              | 446       |  |  |
|                  | MAT TES                     | т             |             | FULL LOAD AND CLEAN SALES DATA |                |           |  |  |
| Box 2            | Hawthorn                    | 20            | 0.1         | Normal                         | 0              | 23        |  |  |
|                  | MAT TES                     | т             |             | FULL LOAD A                    | ND CLEAN SALES | S DATA    |  |  |
| Box 3            | Peanut                      | 12            | 0.1         | Normal                         | 0              | 37        |  |  |
|                  | MAT TES                     | т             |             | FULL LOAD A                    | ND CLEAN SALES | S DATA    |  |  |
|                  | QUERY                       |               |             |                                | SAVE           |           |  |  |

- 1. You can revise the names of the jam and the nuts here and the content for each cup, also the prices of them.
- 2. Click the "Test" on the left of jam and nuts, the corresponding ingredients for one cup will be dispensed and you need to take them with a cup. When ingredients are loaded to the machine the first time, you need to do some consequent tests here until the ingredients are dispensed to the cup.
- 3. After loading ingredients to the machine clear all the "Load ingredients and clear sales"
- 4. When settings are done we must click "Save" to save the parameters we set.

After logging in to the menu interface, click on the "Recipe management" icon to enter the recipe and price settings.

| Back             |                                                                                                    |                | Re                                                                                                  | ecipe manageme     | ent                                                                            |                        |                                  |                                                                                             |
|------------------|----------------------------------------------------------------------------------------------------|----------------|----------------------------------------------------------------------------------------------------|--------------------|--------------------------------------------------------------------------------|------------------------|----------------------------------|---------------------------------------------------------------------------------------------|
|                  | LONG PRESS TO<br>TEST DELIVERY<br>Original flavorice cream<br>Price: 10.00<br>SlotNo:1<br>Set formula |                | LONG PRESS TO<br>TEST DELIVERY<br>Oreolce cream<br>Price: 20.00<br>SlotNo:2<br>Set formula          |                    | LONG PRES<br>TEST DELIX<br>peanutice crea<br>Price: 20.00<br>SlotNo:3          | S TO<br>/ERY<br>m      | LC<br>Ti<br>hawt<br>Slott        | hornice cream<br>e: 20.00<br>loc4                                                           |
|                  | LONG PRESS TO<br>TEST DELIVERY<br>strawberrylce cream<br>Price: 20.00<br>SlotNo:11                    |                | LONG PRESS TO<br>TEST DELIVERY<br>strawberryOreolce cre<br>Price: 30.00<br>SlotNo:12<br>Set formula | am                 | LONG PRES<br>TEST DELIX<br>strawberrypea<br>cream<br>Price: 30.00<br>SlotNo:13 | S TO<br>/ERY<br>nutlce | strav<br>crear<br>Price<br>Sloth | NNG PRESS TO<br>SST DELIVERY<br>v/berryhawthornice<br>n<br>2: 30.00<br>io:14<br>Set formula |
|                  | LONG PRESS TO<br>TEST DELIVERY<br>pineappleice cream<br>Price: 20.00<br>SlotNo:21<br>Set formula      |                | LONG PRESS TO<br>TEST DELIVERY<br>pineappleOreolce creat<br>Price: 30.00<br>SlotNo:22               | am 🦉               | LONG PRES<br>TEST DELN<br>pineapplepean<br>cream<br>Price: 30.00<br>SlotNo:23  | S TO<br>FERY<br>utice  | Price<br>Sloth                   | DNG PRESS TO<br>SST DELIVERY<br>upplehawthornice<br>n<br>2: 30.00<br>Io:24<br>Set formula   |
|                  | LONG PRESS TO<br>TEST DELIVERY<br>chocolatelce cream<br>Price: 20.00<br>SlotNo:31                     |                | LONG PRESS TO<br>TEST DELIVERY<br>chocolateOreolce crea<br>Price: 30.00<br>SlotNo.32<br>Set formula | am                 | LONG PRES<br>TEST DELIX<br>chocolatepean<br>cream<br>Price: 30.00<br>SlotNo:33 | S TO<br>JERY<br>utice  | chco<br>creas<br>Price<br>Sloth  | DING PRESS TO<br>SST DELIVERY<br>Diatehawthornice<br>n<br>2: 30.00<br>Jo34<br>Set formula   |
| 例如: 点i           | 击草莓奥利奥》                                                                                               | 水淇淋,进 <i>、</i> | 入下方图片                                                                                               | 库,选择对              | 应的图片即                                                                          | 可。                     |                                  |                                                                                             |
| SO<br>CONTRACTOR |                                                                                                    |                |                                                                                                    |                    |                                                                                |                        |                                  |                                                                                             |
| 奶浆-草莓 png        | Elite HED pro                                                                                         | 草莓+巧克力+奥利奥 png | 草莓+巧克力+山楂 png                                                                                       | 草莓+巧克力+花生碎.png     | 草莓+15克力 png                                                                    | 草莓+草莓+奥利奥 png          | 草莓+草莓+山楂 png                     | <b>取局+</b> 草稿+花生碑, ροg                                                                      |
| 草莓+其莓, prg       | ● 単母・張梦・典利典 png<br>● 単母・張梦・典利典 png<br>● 単母・振梦・典利典 png<br>● 単母・振梦・典利典 png<br>● 単母・振梦・典利典 png           | 草莓+姿梦+山楂 png   | <b>京都+接野+花生砕.png</b>                                                                                | 草莓+ <u>没</u> 梦,png | 鮮勤+X5克力+美利奥_png                                                                | 鮮約+5克力+山楂 png          | 鮮約+巧克力+花生碎,png                   | 解約+55克力 png                                                                                 |
|                  |                                                                                                    |                | BRAV-4-94 Juny                                                                                      |                    |                                                                                | erd/1602106291         | 39983 - 963 - 4419               | 2017 - 2019 Cong                                                                            |

1. Click the 16 ice creams to enter the the garage.

2. Select the corresponding images and match manually.

3. When the images are matched they will be shown in the shopping interface, they must first be uploaded to the "ImageGoods" folder and there will be further introduction in chapter 3.14.

4.On the top right corner of each ice cream formula there is a wording "Keep your finger here to test dispensing", keep one of your fingers at the wording and the machine will give a cup of ice cream automatically.

After logging in to the menu interface, click the "Information Configuration" icon to enter the information configuration interface.

| ick                                                                                | Information configuration                                                                                                    |   |  |  |  |
|------------------------------------------------------------------------------------|----------------------------------------------------------------------------------------------------|---|--|--|--|
|                                                                                    |                                                                                                    |   |  |  |  |
| Server IP                                                                          |                                                                                                    |   |  |  |  |
|                                                                                    | www.ygvem.com                                                                                                    |   |  |  |  |
| Port number                                                                        |                                                                                                    |   |  |  |  |
|                                                                                    | 4150                                                                                                    |   |  |  |  |
| Machine ID                                                                         | hine is connected for the first time, the backstage supporter will automatically generate an ID number (2. figure year +2. figure month +2. figure date + 4. figure serial number)                                        |   |  |  |  |
|                                                                                    | (2 figure year /2 figure monar /2 figure date / 4 figure serial nameer).<br>1907230003                                                                                                    |   |  |  |  |
| Advertising setting                                                                | 中吉自动惟货机                                                                                                    |   |  |  |  |
| Douting                                                                            | TERNEXW                                                                                                    |   |  |  |  |
| Pay ups                                                                            | 请投币或使用微信、支付宝扫码支付                                                                                                    |   |  |  |  |
| Operating telephone                                                                | This phone number can be displayed on the main screen                                                                                                    |   |  |  |  |
| C. Frank                                                                           | 180-7315-2609                                                                                                    |   |  |  |  |
| Keyboard text Settings                                                             |                                                                                                    |   |  |  |  |
|                                                                                    | 键盘                                                                                                    |   |  |  |  |
| Keyboard input tips                                                                | 请输入货道号                                                                                                    |   |  |  |  |
| Cord tipe                                                                          |                                                                                                    |   |  |  |  |
| Card tips                                                                          | 请刷手牌                                                                                                    |   |  |  |  |
| Price unit Cli                                                                     | ick the pull-down list button on the right. After the pull-down list pops up, select the right price unit and click                                                                                                    |   |  |  |  |
| Cli                                                                                | ick the pull-down list button on the right. After the pull-down list pops up, select the daily reboot time                                                                                                    | > |  |  |  |
| Reboot time and click the OK button to save the setting (-1 represents no reboot). |                                                                                                    |   |  |  |  |
| Pay effective time clic                                                            | ck the pull-down list button on the right. After the pull-down list pops up, select pay effective time and<br>the OK button to save the setting. If the payment is not completed before the setting time, the system will |   |  |  |  |
| auto                                                                               | omatically jump to the standby screen or the product selection screen                                                                                                    | > |  |  |  |
| Standby picture time                                                               |                                                                                                    |   |  |  |  |
|                                                                                    | 60seconds                                                                                                    |   |  |  |  |
| Play image interval time                                                           |                                                                                                    |   |  |  |  |
|                                                                                    | 10seconds                                                                                                    |   |  |  |  |
| Price decimal point                                                                | 2                                                                                                    |   |  |  |  |
|                                                                                    | 2                                                                                                    |   |  |  |  |
| Quick setup guide                                                                  | To display the standby advertisement picture or video, you need to turn the switch on (slide to                                                                                                    |   |  |  |  |
| Standby advertisement                                                              | display the right). The TcnFolder/ImageScreen folder must store the standby picture and standby video. Otherwise, it cannot be played. For details, see 3.14 "Product Image and Ad Settings"                              |   |  |  |  |
|                                                                                    | page.                                                                                                    |   |  |  |  |
| Voice prompt                                                                       |                                                                                                    |   |  |  |  |
| Show Alipay red packet                                                             | tips                                                                                                    |   |  |  |  |
| Restart                                                                            |                                                                                                    |   |  |  |  |
| nostart                                                                            |                                                                                                    |   |  |  |  |
| Check app foreground                                                               |                                                                                                    |   |  |  |  |
| Display touch prompt te                                                            | ext                                                                                                    |   |  |  |  |
|                                                                                    |                                                                                                    |   |  |  |  |
| Use printer                                                                        |                                                                                                    |   |  |  |  |
|                                                                                    |                                                                                                    |   |  |  |  |
|                                                                                    | Confirm                                                                                                    |   |  |  |  |

After logging in to the menu interface, click on the "Payment System" icon to enter the payment system settings interface.

| Back Payment system                                                                                                    |                  |
|----------------------------------------------------------------------------------------------------|------------------|
|                                                                                                    | Payment switches |
| Cash payment                                                                                                    |                  |
| 😸 IC Card Pay                                                                                                    |                  |
| 🐨 Electric pickup                                                                                                    |                  |
| Passive scan code payment 开启后,最多可以一次性购买5杯                                                                                                    |                  |
| Shopping cart function                                                                                                    |                  |
| Unionpay scan QRCode                                                                                                    |                  |
| Turn on the corresponding payment switch according to the actual payment to the machine. After the setting, click the "OK" button to save the setting | ype of           |
|                                                                                                    |                  |

After logging in to the menu interface, click the "Program Update" icon to enter the program update interface.

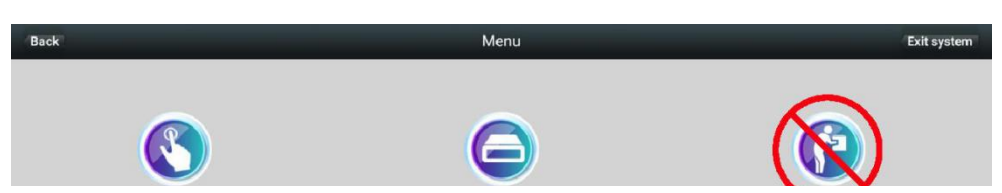

1. Click the "Update" button in the "Program Update" interface and follow the prompts to complete the update;

2. Click " Upload the log". After the upload is completed, inform the technician of the machine ID number. The technician can download the local log file from the background to analyze the cause of the machine failure.

The machine does not need to perform program update and log upload under normal circumstances. Updates and log uploads need to be networked and consume network traffic. You can use a browser to log in to Baidu (not Google) website to confirm whether it is connected to the Internet. In the menu we click "Exit system" and there will be a dialog box for another password(you need to turn off "Check APP foreground" first) and click that "Settings" icon to enter it.

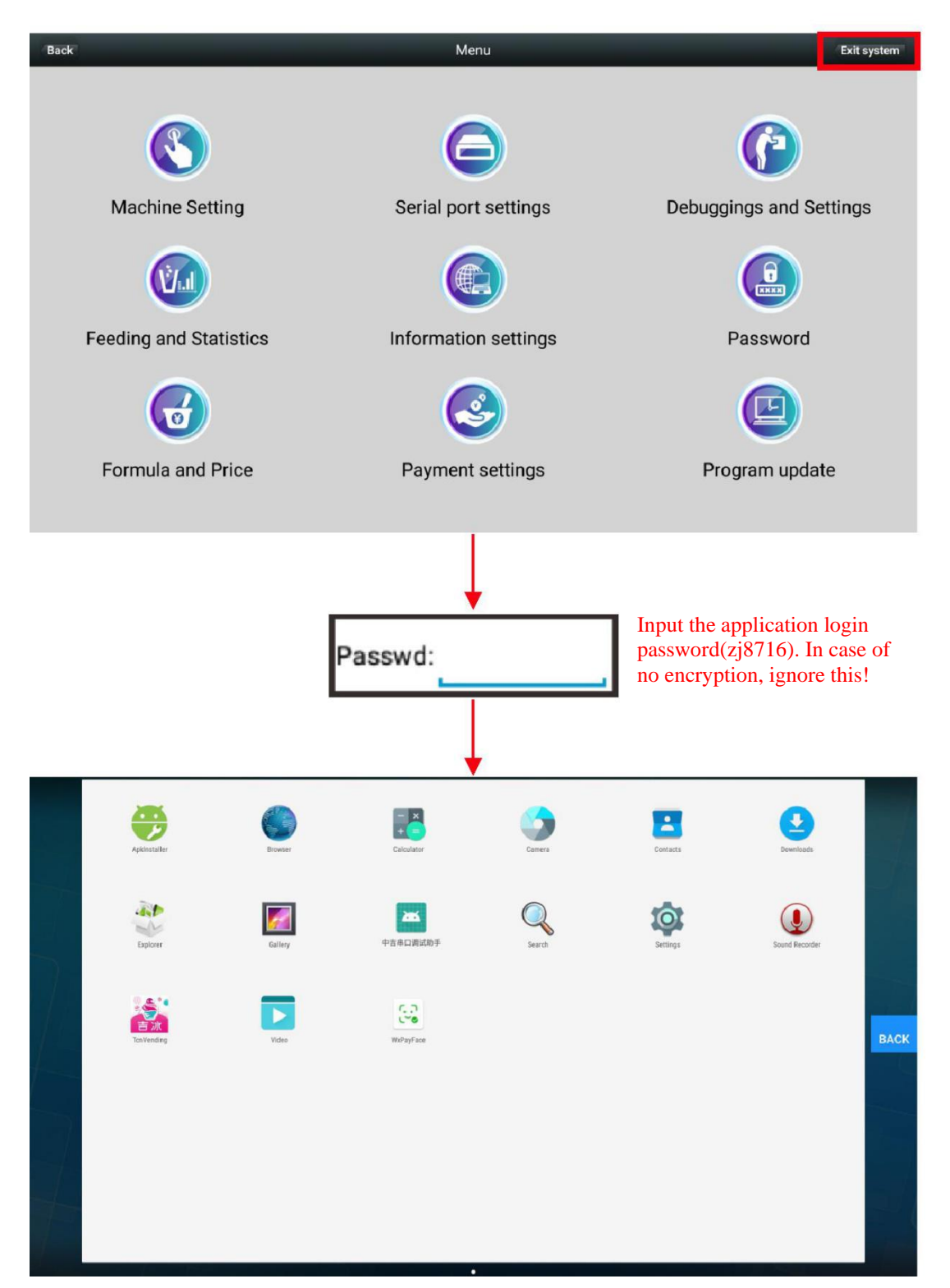

Save the ice cream image to ImageGoods in advance, deposit the topping image of the jam into ImageBurden, save the video to ImageScreen, insert the USB flash drive, and enter the resource manager

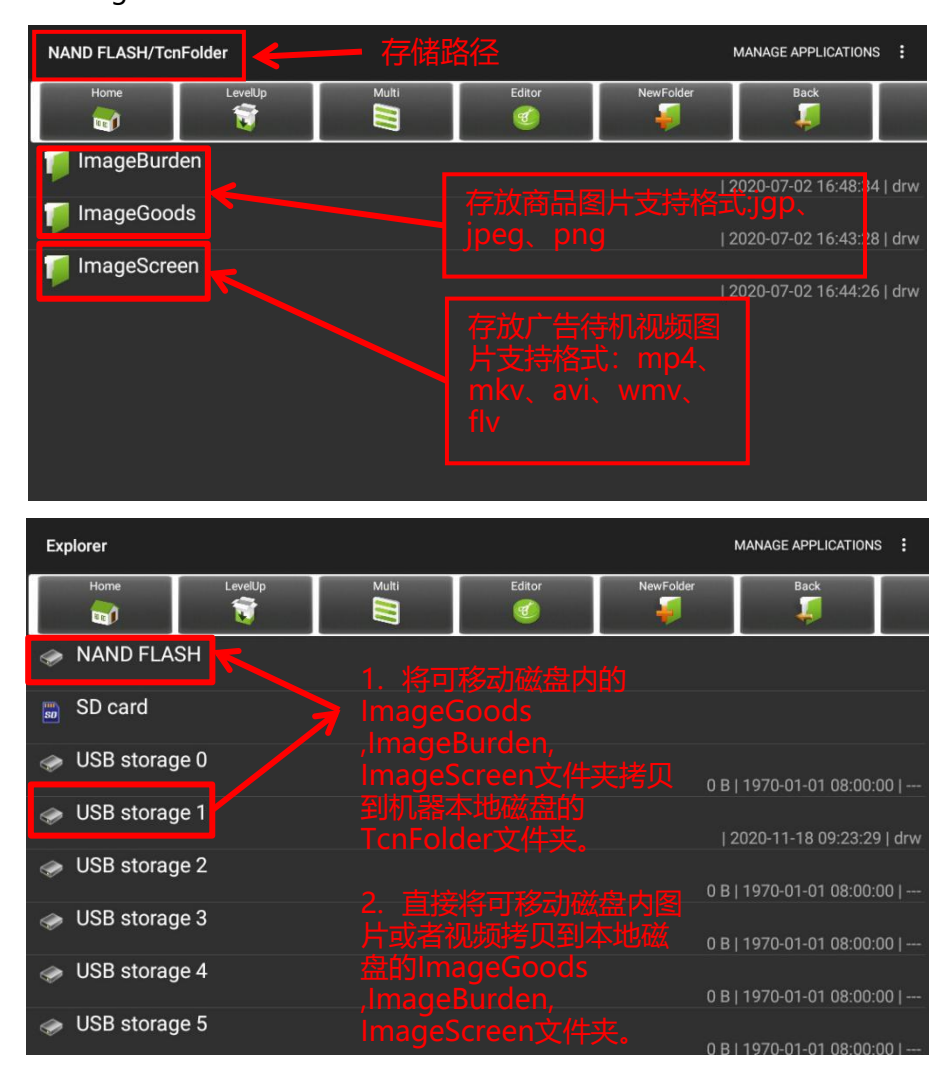

ImageBurden文件夹中顶料和果酱图片需要命名,例如:图片显示的为草莓,则图片须命名为草莓。)

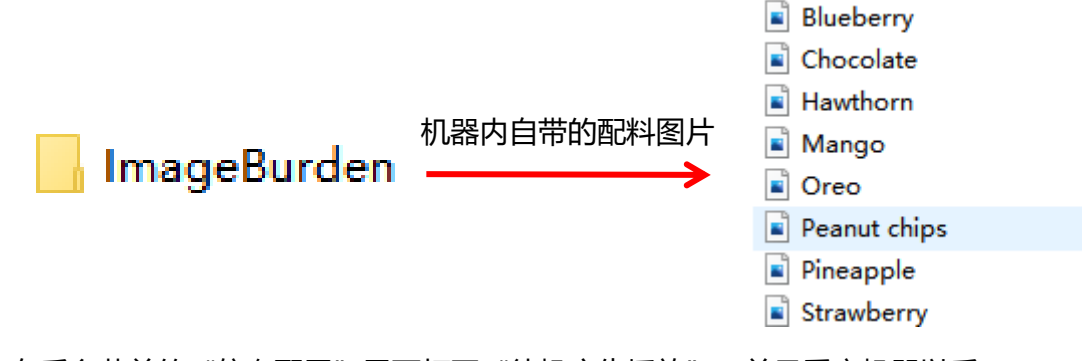

在后台菜单的"信息配置"界面打开"待机广告播放",并且重启机器以后, ImageScreen文件夹内视频才可以播放(无人购买时自动播放)。

### **3.15** Volume setting

#### 3. Machine setting

|                 | Apkinstaller                                          | Browser         | Calculator        | Camera                        | Contacts | Downloads      |
|-----------------|-------------------------------------------------------|-----------------|-------------------|-------------------------------|----------|----------------|
|                 | Explorer                                              | Gaitery         | 中吉津口湾试動手          | Search                        | Settings | Sound Recorder |
|                 | 古沈<br>TravYending                                     | Video           | (, )<br>Wafayface |                               |          |                |
| alt t           | ha "Sattinga" i                                       | on on the one   | liantian intanfaa | o and                         |          |                |
| foll            | lowing interface                                      | e will pop up.  | distion interfac  | e, and                        | ↓ I      |                |
|                 | Settings<br>Wilefess & networks<br>WI-Fi              |                 |                   | * Bluetooth                   |          | ٩              |
|                 | O Data usage<br>Device<br>V USB                       |                 |                   | ••• More • Display            |          | _              |
|                 | Sound & notifica                                      | ation           |                   | Storage                       |          | ВАСК           |
|                 | Location     Accounts     Backup & reset              |                 |                   | Security     Language & input |          |                |
|                 | System<br>① Date & time                               |                 |                   | Printing                      |          | _              |
|                 | or record up to                                       |                 |                   | and a set of the              |          |                |
| ick ti<br>erfac | he "Sound & n<br>ce will pop up.                      | otification" ic | on, and the follo | owing                         |          |                |
|                 | ← Sound & notification                                |                 |                   |                               |          | ٩              |
|                 | Sound<br>Media volume                                 |                 |                   |                               |          |                |
|                 | 4)                                                    |                 |                   |                               | •        |                |
|                 | Notification volume                                   |                 |                   |                               | •        |                |
|                 | <b>.</b>                                              |                 |                   |                               | •        |                |
|                 | Interruptions<br>Default actification rightcome       |                 |                   |                               |          |                |
|                 | Pole Dust                                             |                 |                   |                               |          | ВАСК           |
|                 | Notification                                          |                 |                   |                               |          |                |
|                 | When device is locked<br>Show all nonfloction content |                 |                   |                               |          |                |
|                 | App notifications                                     |                 |                   |                               |          |                |
|                 | Notification access                                   |                 |                   |                               |          |                |

Move the media volume slider to an appropriate location and click the return button to exit. The operation will be saved automatically.

#### **3.16** Language setting

#### 3. Machine setting

|                                   | <b>25</b>                                                                                                    |                                                                                  | - ×             |                                                                                                    |                         | •              |
|-----------------------------------|----------------------------------------------------------------------------------------------------|----------------------------------------------------------------------------------|-----------------|----------------------------------------------------------------------------------------------------|-------------------------|----------------|
|                                   | Apklinstaller                                                                                                    | Browser                                                                          | Calculator      | Camera                                                                                                 | Contacts                | Downloads      |
|                                   | ast.                                                                                                    |                                                                                  | gung            |                                                                                                    |                         |                |
|                                   | Explore                                                                                                    | Galiery                                                                          | 中吉串口请试助手        | Search                                                                                                 | Settings                | Scund Recorder |
| lick the "Se                      | ttings" icon                                                                                                    | on the applic                                                                    | ation interface | , and the                                                                                              | T                       |                |
| llowing inte                      | erface will p                                                                                                    | op up.                                                                           |                 | ,                                                                                                    | 4                       |                |
|                                   | Settings                                                                                                    |                                                                                  |                 |                                                                                                    |                         | ٩              |
|                                   | Wireless & networks                                                                                                    |                                                                                  |                 | * month                                                                                                |                         |                |
|                                   | Witti     Dataurana                                                                                                    |                                                                                  |                 | * Bluetooth                                                                                            |                         |                |
|                                   | Device                                                                                                    |                                                                                  |                 | MUC.                                                                                                   |                         |                |
|                                   | ∯ USB                                                                                                    |                                                                                  |                 | Display                                                                                                |                         |                |
|                                   | Sound & notifica                                                                                                    | ation                                                                            |                 | Storage                                                                                                |                         |                |
|                                   | Apps                                                                                                    |                                                                                  |                 | ScreenshotSetting                                                                                      |                         | BACK           |
|                                   | Personal                                                                                                    |                                                                                  |                 |                                                                                                    |                         |                |
|                                   | Location                                                                                                    |                                                                                  |                 | Security                                                                                               |                         |                |
|                                   | Accounts                                                                                                    |                                                                                  |                 | Language & input                                                                                       |                         |                |
|                                   | Backup & reset                                                                                                    |                                                                                  |                 |                                                                                                    |                         |                |
|                                   |                                                                                                    |                                                                                  |                 |                                                                                                    |                         |                |
|                                   | System                                                                                                    |                                                                                  |                 |                                                                                                    |                         |                |
|                                   | System O Date & time () Developer optio                                                                                                    | ns.                                                                              |                 | Printing     About device                                                                              |                         |                |
| lick the "La                      | Bytem<br>Date & time<br>1) Developer option<br>nguage & in                                                                                                    | ns<br>nput" icon, an                                                             | d the followin  | <ul> <li>Printing</li> <li>About device</li> <li>g interface will</li> </ul>                           | pop up.                 |                |
| lick the "La                      | Date & time<br>Developer option                                                                                                    | ns<br>nput" icon, an                                                             | d the followin  | <ul> <li>Printing</li> <li>About device</li> <li>g interface will</li> </ul>                           | pop up.                 |                |
| lick the "La                      | Date & time<br>Date & time<br>Developer option                                                                                                    | ns<br>1put" icon, an                                                             | d the followin  | <ul> <li>Printing</li> <li>About device</li> </ul>                                                     | pop up.                 |                |
| lick the "La<br>∢                 | Date & time<br>Date & time<br>Developer option                                                                                                    | ns<br>uput" icon, an                                                             | d the followin  | Printing     About device g interface will                                                             | pop up.                 |                |
| lick the "La                      | Date & time<br>Date & time<br>() Date & time<br>() Date & time                                                                                                    | ns<br>aput" icon, an                                                             | d the followin  | <ul> <li>Printing</li> <li>About device</li> </ul>                                                     | pop up.                 | ٩              |
| lick the "La                      | Date & time<br>Date & time<br>Date & time      | ns<br>iput" icon, an                                                             | d the followin  | <ul> <li>Printing</li> <li>About device</li> </ul>                                                     | pop up.                 | ۹              |
| lick the "La<br>≮                 | Date & time<br>Date & time<br>D | ng<br>1.<br>1.<br>1.<br>1.<br>1.<br>1.<br>1.<br>1.<br>1.<br>1.<br>1.<br>1.<br>1. | d the followin  | <ul> <li>Printing</li> <li>About device</li> </ul>                                                     | pop up.                 | ۹              |
| lick the "La<br>¢<br>lick the "La | Date & time<br>Date & time<br>Date & time      | nput" icon, an                                                                   | d the followin  | <ul> <li>Printing</li> <li>About device</li> <li>g interface will</li> <li>tion interface w</li> </ul> | pop up.                 | ۹              |
| lick the "La<br>¢<br>lick the "La | Date & time<br>Date & time<br>Dat              | nput" icon, an                                                                   | d the followin  | Proting     About device  g interface will  tion interface w                                           | pop up.                 | ۹              |
| lick the "La<br>≮<br>lick the "La | Date & time<br>Date & time<br>Date & tim                                     | ngut" icon, an                                                                   | d the followin  | Pretting     About device  g interface will  tion interface w                                          | pop up.<br>vill pop up. | ۹              |
| lick the "La<br>¢                 | Date & time<br>Date & time<br>Date & tim                      | nput" icon, an                                                                   | d the followin  | <ul> <li>Printing</li> <li>About device</li> <li>g interface will</li> <li>tion interface w</li> </ul> | pop up.                 | ۹              |
| lick the "La<br>¢                 |                                                                                                    | ngut" icon, an                                                                   | d the followin  | Proting     About device  g interface will  tion interface w                                           | pop up.                 | ۹              |
| lick the "La<br>¢<br>lick the "La |                                                                                                    | nput" icon, an                                                                   | d the followin  | Proting     About device  g interface will  tion interface w                                           | pop up.                 | ۹              |
| lick the "La<br>¢                 |                                                                                                    | ns<br>aput" icon, an<br>ion, and the 1                                           | d the followin  | Pretting     About device  g interface will  tion interface w                                          | pop up.<br>vill pop up. | ۹              |
| lick the "La<br>¢                 |                                                                                                    | ion, and the l                                                                   | d the followin  | Printing     About device  g interface will  tion interface w                                          | pop up.                 | ٩              |

On the language selection interface, select the language required to set and click the return button to exit. The operation will be saved automatically.

The program language is the same as the system language by default. This setting can only change the language of the interface after exiting the system.

#### 4.1主界面部分功能介绍

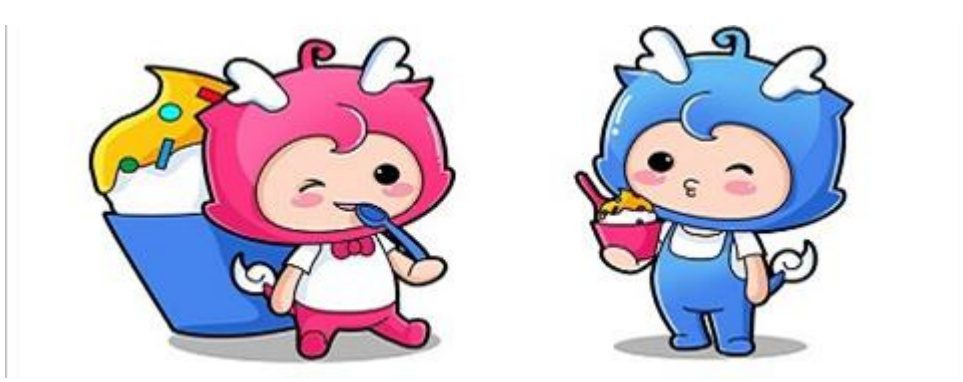

机器开机后,会显示此界面,用手往左边滑动翻页。

| Work Mode:                             | Automa      |         |  |  |
|----------------------------------------|-------------|---------|--|--|
| Hard Level:                            |             |         |  |  |
| Make Time:                             | MIX         | STOP    |  |  |
| Loop Time:                             | Make        | : %     |  |  |
| Icecr. QTY :                           | Env. Temp.: |         |  |  |
| Cold Temp. set:                        | Thaw Temp.: |         |  |  |
| Pof Cold Thaw Milk 1 Milk 2 Evha Pross | Air In Tem  | p.: ₀C  |  |  |
| Old Thaw Wilk 1 Wilk 2 LXha. Fless     | Air Out Te  | mp.: ⁰C |  |  |

Dispense ingredient: click and the opening will open, take the ingredients with a container below, when cleaning the machine you need to use this and when cleaning is finished you need to "Stop" it to close the opening.

Automatic dispensing: click and the machine will give a cup of ice cream and then close the opening automatically.

Working modes: refrigerating, preservation, cleaning, unfrozen, standby, etc.

Hardness level: the higher the level the harder the ice cream is and the longer it takes to make a cup of ice cream, it is suggest to make it within level 3.

Dispensing time: to control how much ice cream will be dispensed, the longer the time the more ice cream will be dispensed, you can test and adjust by yourself to find the best one for you.

Recycling time: means the compressor's rebooting time when no one is buying from the machine, you don't have to change it because it will be configured at factory.

Cups dispensed: how many cups in total has the machine given.

Refrigerating temperature: means the temperature in the refrigerating tank, you

don' t have to change it.

There is a row of lights below and if the lights are red that means the corresponding functions are not activated, green means they are. For example, the light under "Ingredient 1" is red, that means the liquid level sensor on tube 1 does not detect any milk, which means it is likely that there is not enough milk in the milk tank; and if the liquid level sensor on the vent pipe(the smallest one in the refrigerating tank) detects milk, the light becomes green, only when new milk is loaded to the tank and the milk is extracted to the refrigerating tank from the milk tank, this level sensor is to detect whether or not the refrigerating tank is full of milk, if the light is green that means yes. Pressure means when the vent pipe liquid level sensor detects there is milk, it will turn on the electron magnetic valve of the tube, the peristaltic pump will keep extracting milk to the refrigerating tank and the pressure keeps going up and when it goes to a certain number the red light will become green, that means the pressure reaches the requirement and it will stop extracting milk to the refrigerating tank.

Forming level: unless it is higher than 75% the ice cream can be dispensed.

Ambient temperature: temperature inside the machine.

Refrigerating temperature: temperature in the refrigerator..

Air-letting-in temperature: the air temperature of the refrigerating tank.

Cycling-air temperature: the temperature in the refrigerating tank.

| Inverter Input AC:     | Overcurrent                                                   |
|------------------------|---------------------------------------------------------------|
| Inverter Out Current:  | <ul> <li>Env. temp.over</li> <li>Env. temp.probe</li> </ul>   |
| Compressor Current:    | Cold temp.probe     Defit temp.probe                          |
| Now Speed:             | <ul> <li>Refl. temp.probe</li> <li>Input Volt over</li> </ul> |
| Speed Moddify:         | <ul> <li>Input Volt lower</li> <li>Speed Exception</li> </ul> |
| Invertr Output AC:     | Make time Long                                                |
| Invertr Output Freq .: | <ul> <li>Starved feeding</li> <li>Motor overheat</li> </ul>   |

On the left it shows the electrical numbers of the machine while it's working, and on the right are error indicating lights, if the lights are green that means okay and if they are red that means there is an error for the corresponding item.

### 4.2 Status information

|               | Status Info              | Clear Fault                    |
|---------------|--------------------------|--------------------------------|
| Mach. Status: | (0:Idle,1:Running,2:Wait | Pick,4:In Fault,255:Self Test) |
| Fault Status: |                          | Self Test                      |

1. Press "Clear Fault" to clear record for faulture only, DON' T mean the machine faulture has been clean;

2 The machine can run only after the fault record is cleared;

3.To Self Test, the machine to run all actions except for the ice cream output.

If the machine fails to give a cup of ice cream, come to this page and find out the exact reason and then ask the technicians for advice on how to fix them.

| X axis (Left & Right)  | Pos  | To Orgion |
|------------------------|------|-----------|
| Catch cup Pos          | Move | Setting   |
| Ice cream Pos          | Move | Setting   |
| Jam1 Pos               | Move | Setting   |
| Jam2 Pos               | Move | Setting   |
| Jam3 Pos               | Move | Setting   |
| Toppings Pos           | Move | Setting   |
| Pick Goods Pos         | Move | Setting   |
| Left right action step |      | Setting   |
|                        |      |           |

| Y axis (Up & Down) | Pos  | To Orgion |
|--------------------|------|-----------|
| Ice cream Height   | Move | Setting   |
| Catch cup Height   | Move | Setting   |
| Toppings Height    | Move | Setting   |
| Jam Height         | Move | Setting   |
| Catch Ice End      | Move | Setting   |
| Exit Pick door     | Move | Setting   |
| Enter Pick door    | Move | Setting   |
| Next action step   |      | Setting   |

| Z axis(F & Back Move) | Pos  | To Origin |
|-----------------------|------|-----------|
| Catch Cup Pos         | Move | Setting   |
| Pick Goods Pos        | Move | Setting   |
| Jam1 Pos              | Move | Setting   |
| Jam2 Pos              | Move | Setting   |
| Jam3 Pos              | Move | Setting   |
| Ice cream Pos         | Move | Setting   |
| Toppings Pos          | Move | Setting   |

The values of X/Y/Z robot arms moving to the left, right, above or below the different locations. The starting point of X is on the left and the value is 0, Y at the bottom and value is 0, Z is the inside the machine and the value is 0. On the "Setting" s on the right you can set the values and click "Move" to see where the robot arm goes to with the current settings. Please set with instructions

from our technicians. Each time when the machine is rebooted the robot arm will be at the starting points of X/Y/Z axis.

|                                                                | Motor Para            | imeter            |         |
|----------------------------------------------------------------|-----------------------|-------------------|---------|
| Motor Pos.<br>X axis motor                                     | Max (A)               | Min (A)           | Max (V) |
| Y axis motor                                                   |                       |                   |         |
| Z axis motor                                                   |                       |                   |         |
| Goods Door                                                     |                       |                   |         |
| Machine hand                                                   |                       |                   |         |
|                                                                |                       |                   |         |
|                                                                | Motor Para            | meter             |         |
| Motor Pos.                                                     | Motor Para<br>Max (A) | meter<br>Min (A)  | Max (V) |
| Motor Pos.<br>Jam pump                                         | Motor Para<br>Max (A) | Min (A)           | Max (V) |
| Motor Pos.<br>Jam pump<br>Jam value                            | Motor Para<br>Max (A) | imeter<br>Min (A) | Max (V) |
| Motor Pos.<br>Jam pump<br>Jam value<br>Milk pump               | Motor Para<br>Max (A) | imeter<br>Min (A) | Max (V) |
| Motor Pos.<br>Jam pump<br>Jam value<br>Milk pump<br>Push motor | Motor Para<br>Max (A) | imeter<br>Min (A) | Max (V) |

All parameters will be set before the machines leave our factory, unless instructed by our technicians please do not revise them.

| (                                   | Ohter Test       |                      |
|-------------------------------------|------------------|----------------------|
| Pick cup door Open                  | / Close          | Open Door            |
| Machine hand Open                   | / Close          |                      |
| Milk Loop Durati<br>Milk Loop Run T | on:<br>ime:      | (BIB mode must to 0) |
| X Orig Y Orig Z Orig                | Ma. hand Orig Lo | ck Door Ice Door     |
| Catch cup check                     | Pick cup check   |                      |

Click "Turn on/off the pick up door", "Turn on/off the robot arm", "Turn on/off the machine door", the machine will open or close the related parts.

Milk recycling time means for a certain interval the machine extracts milk from the milk tank to the vent pipe and dispense through there in case the milk in the pipe becomes bad.

Milk recycling running time means the time it takes to extract milk from the refrigerating tank, the function will not be activated if the time is 0.

### 4.3 Debugging and settings

The lights at the starting points of X/Y/X are green means the robot arm is at its starting point, if one of the lights is red that means the robot arm is moving on that direction. If the robot arm starting point light is green it means the robot arm is turned off, red means turned on.

If the lights of the door of the machine and the door of the refrigerating tank are green, that means the doors are closed; if they are red, that means the door are open or the door switches not pressed to their positions.

The cup sensor is 15 centimeters below the cup dispenser.

Drop sensor is on both sides of the pick up door. Green light means the sensors detect nothing and red means there are cups detected.

## Troubleshooting

## 1、Not powered up

5

Reason 1: Machine' s plug not plugged to power supply correctly.

Solution: Plug it correctly according to the manual. Reason 2: Power switch not on. Solution: Turn on the power switch

## 2. Machine locked because of not cleaning the machine

Reason 1: not setting the limitation in the back-end system. Solution: enter back-end system, find the corresponding machine ID and set there, you can also ask customer service for assistance.

Reason 2: indeed the machine has not been cleaned for a few days. Solution: go to the machine and clean the machine according to the instructions.

## 3. Machine locked due to being out of power for a long

#### time.

Reason 1: limitation is not set in the back-end system. Solution: enter back-end system and set there according to the instructions, you might also ask our customer service for assistance.

Reason 2: indeed the machine has not been cleaned for a few days.

Solution: clean the machine according to the instructions in the manual

## 4. Invalid remote control of machine' s working modes

Reason 1: network error.

Solution: check if the SIM card is inserted and WiFi connected. Reason 2: lack of ingredients will lead to mandatory preservation of the ingredients inside.

Solution: load ingredients to the machine.

## 5. There is too much or too little ice cream in the machine

Reason 1: ingredient dispensing time too long or too short. Solution: set correctly the dispensing time in the small debugging screen. Reason 2: the first a few cups has more ice cream than usual. Reason 3: the foaming rate of ice cream goes down because there has been no one buying from the machine for a long time, so there is less ice cream. Solution: replace with new ice cream or start refrigerating again after the ice cream is unfrozen.

## 6、Ice cream too soft or too hard

Reason 1: ice cream module level not correct. Solution: set correctly in the small debugging menu, the higher the level, the harder the ice cream will be.

## Troubleshooting 5

# **7. Lack of ingredient warning** Reason 1: there is little milk in the milk tank.

Solution: load more milk to the tank.

Reason 2: the air valve on the milk tube is too large and milk cannot be extracted to the refrigerating tank.

Solution: rotate the valve clockwise to lessen the air that goes into the tube.

6 Daily cleaning and maintenance

## Machine cleaning:

Frequency: every up to 5 days.

Step 1: Unfrozen the ingredients inside, if there is not milk or the machine has stopped refrigeration for more than 10 minutes you can skip this step.

Step 2: Get a basin of clean water and put those two pipes in the milk tank.

3: Click "Clean" in the debugging screen and then click "Dispense ingredients" until the milk and the water are all dispensed.

4: Get a second basin of clean water, better hot boiled water, if there is not hot water you can select "Heat and clean" and let it work for 5 minutes and click "Dispense ingredients", when the water is dispensed stop dispensing ingredients.

5: Get a third basin of clean water, click "Dispense ingredients" again, when all the water is dispensed stop dispensing ingredients. You can recycle these steps until all the canisters/tubes are fully cleaned.

6: Shift the working mode to stand-by mode, loosen the four screws on the plastic tips at the dispensing opening and disassemble the plastic tips, dispensing opening and the stirring shaft and clean them.

## **Attentions:**

1. Before loading ingredients to the machine we must first let all the water in the refrigerating and the frozen tanks go, otherwise the tank might get frozen.

2、Before unscrewing the screws at the dispensing opening we must stop them in the menu first.

3、Don't forget to install back the plastic tips to the dispensing opening and the sealing rings to the stirring shaft of the frozen

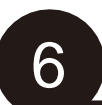

# 6 Daily cleaning and maintenance

tank after cleaning.

4. Be cautious while cleaning the machine in case the water goes to the electric boards and cause unnecessary errors.

## To clean other parts:

- 1、Jam bottles: replace with a new one;
- 2、Silicone tubes: a. disassemble and clean; b.Put on of the heads in a water basin and clean.
- 3、Canisters for nuts: disassemble and clean.
- 4、Ingredient-leading slot: disassemble, clean and wipe with clean dry cloth.
- 5、Other parts: wipe with a piece of dry, clean cloth and alcohol.

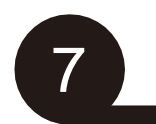

## Matters needing attention

As a vending machine with complicated structures and advanced technologies, it requires certain expertise and skills in using and maintaining the machine. Before using a new machine please read carefully all instructive videos and while using the machine, other causes might lead to machine errors:

1. The rated power of the machine is 2000W, the power cord/power socket must be 2.5m2 copper wire or better, if there is a 16A air switch you need to use independently. The length of the power socket should be within 10 meters, otherwise the machine might stop working automatically or there will be errors on the rotating speed sensor.

2. When the back-end system is opened, set the upper limitation(up to 5 days) for the cleaning interval and the power-off(up to 3 hours) time, you can also ask the customer service to set for you.

3. The machine will give a lot of heat while working, therefore good air ventilation is need when installing the machine, please keep a distance of 30 centimeters to the walls and don' t put anything between the machine and the walls, otherwise the machine might get out of work.

4. When loading cups to the machine please make sure all cups are loaded to the cup-dispensing slots and the cups are not at all deformed, otherwise there will be errors when dispensing the cups.

5. The milk can be preserved for up to 5 days only when the machine is working under "Refrigerating(Auto)" and "Preservation" modes, it will not be refrigerating if it's at "Stand-by" mode and the milk can't be preserved for a long time. Make sure you clean the milk pipes every up to 5 days, if the machine is working in stand-by mode for a long time please clean the milk tank and remove the bad milk from the machine. And if the machine has stopped working for a long time, clean the entire machine and clear all ingredients from the machine for hygiene purpose.

6. Each time when cleaning is done, go to the machine menu in the screen to reset the cleaning interval, otherwise the machine will be locked in 5 days,; if it is locked, click "clean" to unlock the machine and shift to other working modes.

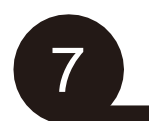

## Matters needing attention

7、After cleaning the machine and the first time of loading ingredients, shift the working mode to "Refrigerating(Auto)", once it says ice cream 100% formed, which usually takes 10-15 minutes, start selling.

8. Make sure there is water or oil in the machine leg's anti-ant devices so that the ants can't go into the machine, plant oil is suggested because it won't evaporate and has better performance.

**9.** Machine must be standing upright on the ground floor, can't be upside down or leaning up on something else.

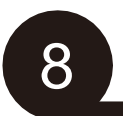

## Trouble code

If the machine fails, you can log in the menu at the machine end, enter the machine management, click the fault query, and the machine will display the fault code according to the fault type.

| 00 |                         | 25 | Cup dispenser error     |
|----|-------------------------|----|-------------------------|
| 01 | Lack of jam             | 26 | Z motor time out        |
| 02 | Ice maker not           | 27 | Z motor open circuit    |
|    | responding              |    |                         |
| 03 | Ice making system not   | 28 | Z motor over current    |
|    | on                      |    |                         |
| 04 | Ice cream not formed    | 29 | Z motor can't           |
|    |                         |    | position/locket-rotor   |
| 05 | Ice cream module other  | 30 | Jam motor open circuit  |
|    | errors                  |    |                         |
| 06 | Protection cover motor  | 31 | Jam motor over current  |
|    | open circuit            |    |                         |
| 07 | Protection cover motor  | 36 | Anti-pinching sensor    |
|    | short circuit           |    | normal without signal   |
|    |                         |    | emission                |
| 08 | Y motor can't find its  | 37 | Anti-pinching sensor    |
|    | starting point          |    | blocked                 |
| 09 | Y motor open circuit    | 38 | Jam motor normal        |
|    |                         |    | without signal emission |
| 10 | Y motor over current    | 39 | Jam motor blocked       |
| 11 | Y motor can't position  | 40 | Jam valve motor         |
|    |                         |    | disconnected            |
| 12 | X motor can't find its  | 41 | Jam valve motor over    |
|    | starting point          |    | current                 |
| 13 | X motor open circuit    | 42 | Jam valve running time  |
|    |                         |    | out                     |
| 14 | X motor over current    | 43 | Robot arm motor         |
|    |                         |    | disconnected            |
| 15 | X motor can't position  | 44 | Robot arm running time  |
|    |                         |    | out                     |
| 16 | Cup drop sensor normal  | 45 | Door lock disconnected  |
|    | without signal emission |    |                         |
| 17 | Cup drop sensor         | 46 | Door lock over current  |

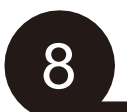

# Trouble code

|    | blocked                 |     |                      |
|----|-------------------------|-----|----------------------|
| 18 | Cup dispenser not       | 47  | Door lock time out   |
|    | responding              |     |                      |
| 19 | Not detected after cup  | 240 | EEPROM storage error |
|    | dispensed               |     |                      |
| 20 | Door motor open circuit |     |                      |
| 21 | Door motor over current |     |                      |
| 22 | Foreign matters in cup  |     |                      |
|    | slots                   |     |                      |
| 23 | Protection cover        |     |                      |
|    | running time out        |     |                      |
| 24 | Pick up door time out   |     |                      |

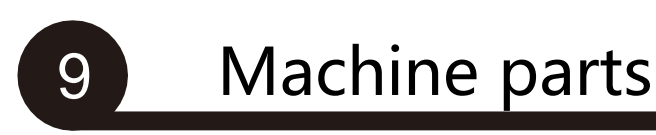

### Canisters for nuts

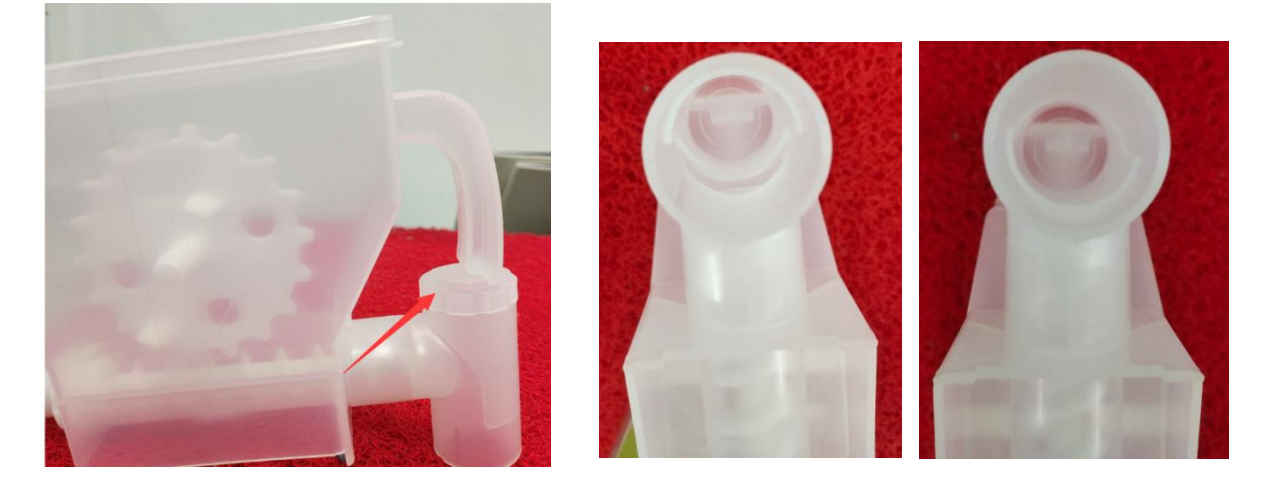

In the first picture, the part where the arrow goes is the switch to open/close the dispensing opening of the nuts and it is rotatable. The picture in the middle is open and on the right is closed, if you want to load nuts to the canister, you need to open it first.

## peristaltic pump

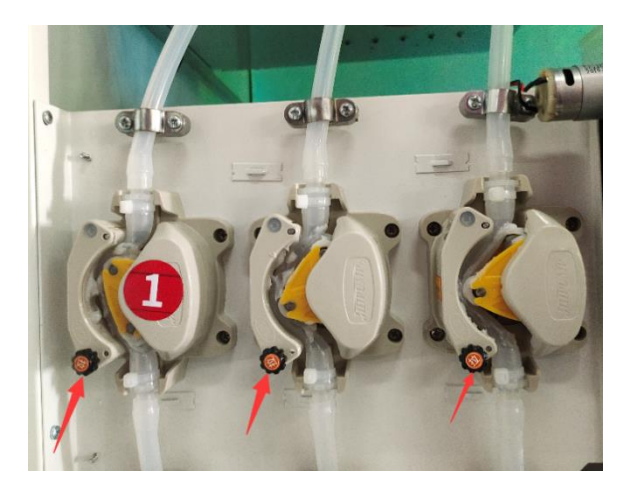

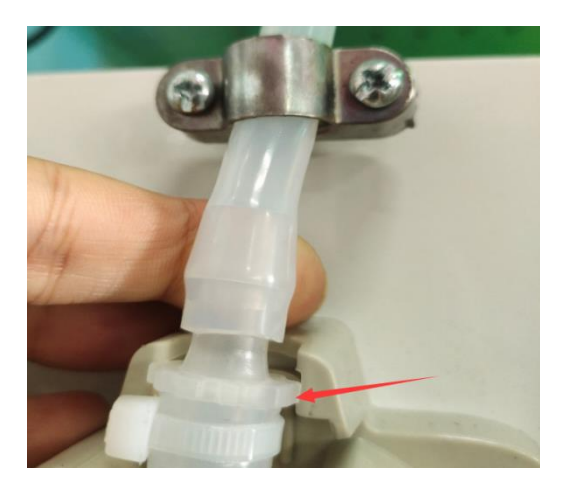

The peristaltic pump is to extract jam and milk. In the first picture there are black pull rods(where the arrows go), pull upward you can turn on the pump, if the silica gel pipes break away from the pump you need to press and install back, the pipes have to be embedded in the slots to be tightly fixed.

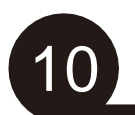

## Warranty card

#### Maintenance clauses:

Products under warranty are produced by our company. Users are entitled to enjoy after-sales service of free maintenance during warranty period (the warranty period is one year, and the starting date is subject to the date in purchase invoice) if product is damaged in normal use. In case of any man-made or force majeure factors (such as earthquake, flood, fire disaster and lightning stroke, etc.), the damage will not be within the warranty scope as follows:

1. Products without any serial number and products with arbitrarily altered serial number (model).

2. Products that are repaired or to be repaired without permission of personnel in our company.

3. Damages of products that are caused by accidents, improper use or any kind of natural factors out of control.

| 4. Products that are artificially | damaged during transportation. |
|-----------------------------------|--------------------------------|
|-----------------------------------|--------------------------------|

| No. | Maintenance time | Fault contents | Maintenance personnel |
|-----|------------------|----------------|-----------------------|
| 1   |                  |                |                       |
| 2   |                  |                |                       |
| 3   |                  |                |                       |
| 4   |                  |                |                       |
| 5   |                  |                |                       |
| 6   |                  |                |                       |
| 7   |                  |                |                       |
| 8   |                  |                |                       |
| 9   |                  |                |                       |
| 10  |                  |                |                       |
| 11  |                  |                |                       |
| 12  |                  |                |                       |
| 13  |                  |                |                       |
| 14  |                  |                |                       |
| 15  |                  |                |                       |

# 合格证

Certificate of Quality

检验员:

| 装箱清单:   |         |       |      |  |
|---------|---------|-------|------|--|
| 售货机整机 🗌 | Antenna | 说明书 □ | Keys |  |
| 其他      |         |       |      |  |